# MANUAL BOOK

# SISTEM INFORMAASI AKADEMIK

# UNTUK ORANG TUA WALI

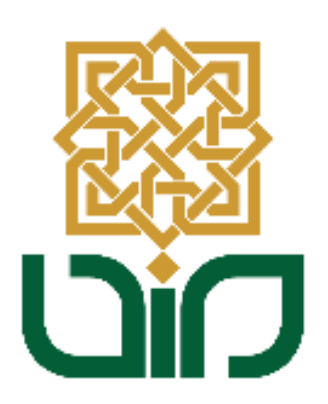

# UPT. PUSAT TEKNOLOGI INFORMASI DAN PANGKALAN DATA

UIN SUNAN KALIJAGA YOGYAKARTA

2020

# **DAFTAR ISI**

| Ha | alaman Judul                       | 1  |
|----|------------------------------------|----|
| Da | aftar Isi                          | 2  |
| Al | kademik Wali                       | 4  |
| 1. | Data Pribadi Mahasiswa             | 5  |
|    | 1.1. Lihat Data Pribadi Mahasiswa  | 5  |
| 2. | Pembayaran                         | 12 |
|    | 2.1. Syarat Pembayaran             | 12 |
|    | 2.2. Riwayat Pembayaran            | 12 |
|    | 2.3. Tagihan Pembayaran            | 13 |
| 3. | Perkuliahan                        | 14 |
|    | 3.1. Dosen                         | 14 |
|    | 3.2. Mata Kuliah                   | 15 |
|    | 3.3. Lihat KRS                     | 15 |
|    | 3.4. KHS Semester                  | 16 |
|    | 3.5. KHS Kumulatif                 | 16 |
|    | 3.6. Riwayat IP                    | 17 |
|    | 3.7. Jadwal Kuliah                 | 17 |
|    | 3.8. Jadwal Ujian                  | 18 |
|    | 3.9. Presensi Kuliah               | 18 |
|    | 3.10. Presensi Ujian               | 19 |
| 4. | Evaluasi Pembelajaran              | 20 |
|    | 4.1. Lihat IKD                     | 20 |
| 5. | Kuliah Kerja Nyata                 | 21 |
|    | 5.1. Riwayat Kkn                   | 21 |
| 6. | Kuliah Praktik                     | 23 |
|    | 6.1. Daftar Mahasiswa Prodi        | 23 |
|    | 6.2. Daftar Ujian Komprehensif     | 24 |
|    | 6.3. Daftar Seminar Kuliah Praktik | 24 |
|    | 6.4. Daftar Ujian Kuliah Praktik   | 24 |
|    | 6.5. Daftar Ujian Tertutup         | 24 |
|    | 6.6. Daftar Ujian Terbuka          | 24 |
|    | 6.7. Pasca Ujian Komprehensif      | 25 |
|    | 6.8. Pasca Seminar Kuliah Praktik  | 25 |
|    | 6.9. Pasca Ujian Kuliah Praktik    | 25 |
|    | 6.10. Pasca Ujian Tertutup         | 25 |
|    | 6.11. Pasca Ujian Terbuka          | 25 |
|    | 6.12. Riwayat Kuliah Praktik       | 25 |
| 7. | Tugas Akhir & Ujian Tugas Akhir    | 27 |
|    | 7.1. Data Mahasiswa Prodi          | 27 |
|    | 7.2. Daftar Ujian Komprehensif     | 28 |
|    | 7.3. Daftar Seminar Tugas Akhir    | 28 |
|    | 7.4. Daftar Ujian Tugas Akhir      | 29 |
|    | 7.5. Daftar Ujian Tertutup         | 30 |
|    | 7.6. Daftar Ujian Terbuka          | 31 |
|    | 7.7. Pasca Ujian Komprehensif      | 31 |
|    | 7.8. Pasca Seminar Proposal        | 31 |
|    | 7.9. Pasca Ujian Tugas Akhir       | 31 |
|    | 7.10. Pasca Ujian Tertutup         | 31 |

|    | 7.11. Pasca Ujian Terbuka       | 31 |
|----|---------------------------------|----|
|    | 7.12. Riwayat Tugas Akhir       | 32 |
| 8. | Beasiswa & Kegiatan             | 33 |
|    | 8.1. Penawaran Beasiswa         | 33 |
|    | 8.2. Riwayat Beasiswa           | 34 |
|    | 8.3. Penawaran Kegiatan         | 34 |
|    | 8.4. Riwayat Kegiatan           | 34 |
| 9. | Ekstra Kulikuler                | 36 |
|    | 9.1. Penawaran Ekstra Kulikuler | 36 |
|    | 9.2. Riwayat Ekstra Kulikuler   | 36 |
| 10 | . Penelitian & Pengabdian       | 37 |
|    | 10.1. Penawaran Penelitian      | 37 |
|    | 10.2. Riwayat Penelitian        | 38 |
|    | 10.3. Penawaran Pengabdian      | 38 |
|    | 10.4. Riwayat Pengabdian        | 39 |
| 11 | . Yudisium & Wisuda             | 40 |
|    | 11.1. Daftar Yudisium           | 40 |
|    | 11.2. Daftar Wisuda             | 41 |

# Akademik Wali

Akademik wali adalah salah satu aplikasi akademik yang diperuntukkan bagi wali mahasiswa. Melalui akademik wali, wali atau orang tua mahasiswa dapat mengetahui perkembangan akademik dan non akademik dari mahasiswa selama berkuliah. Akademik wali ini dapat diakses melalui laman akademik.uin-suka.ac.id. Orang tua/wali jika ingin memiliki akun akademik wali dapat menguhubungi PTIPD agar dibuatkan akun walinya. Akun yang telah didapatkan tersebut dapat digunakan untuk login ke laman akademik wali. Masukkan user name dan password pada kolom yang tersedia, kemudian klik tombol Login.

|               | Perpanjangan pengisian Kuisioner Evaluasi Efektifitas Pembelajaran                                                                                 |                                                                                                    |
|---------------|----------------------------------------------------------------------------------------------------|----------------------------------------------------------------------------------------------------|
| ogin          | Rabu, 23 Desember 2015 00:00:00 W/B                                                                                                    | Dillhat: 340 ka                                                                                                    |
| 11670005w     | Berhubung pada tanggal 23 desemb<br>desember 2015 jam 07:00 diadatan<br>pengisian Kuisioner Evaluasi Efektif<br>ditutu dan akan dibuk alai pada ta | er 2015 jam 16:00 sampai dengan 23<br>maintenance data center, maka<br>Itas Pembelajaran untuk sementara<br>inggal 28 desember 2015 jam 08:00 |
|               | A digette entrementer and and and and and and and and and and                                                                                      |                                                                                                    |
|               | 4 Audult Daer weiden bei sergenen projikel als printenen die industrief                                                                            |                                                                                                    |
| 🔲 Login       | I A Targe Int D & C Aug Bal D C Bring Int D Targe Int                                                                                              |                                                                                                    |
|               | if A September II A Sing Spar II C Associate Inc. 20 Not Spar                                                                                      |                                                                                                    |
| (TT) (T) (Rp) | 4 Audite on Team respect series correlation must place must stage relation?                                                                        |                                                                                                    |

Gambar i Login Akademik Wali

Orangtua/wali yang telah berhasil login, dapat melihat berbagai menu yang ada pada aplikasi akademik wali. Orangtua/wali dapat memilih salah satu menu yang akan digunakan untuk mengkontrol kegiatan akademik dan non akademik mahasiswa.

|                                            | Sistem Informasi Akademik                                                                                                    |
|--------------------------------------------|----------------------------------------------------------------------------------------------------|
|                                            | Sains dan Teknologi                                                                                                    |
|                                            | Assalamu'alaikum!<br>Selamat Siang Orangtua dari Sdri. INDISCHE MUZAPHIRE RAMDHANI                                                                     |
|                                            | Masa Perkuliahan SEMESTER GENAP, Tahun Akademik 2015/2016<br>Anda terakhir login pada hari Kamis, 21 Januari 2016 09:23:49 WI8   total login: 759 kali |
| INDISCHE MUZAPHIRE<br>RAMDHANI<br>11670005 | Perkuliahan                                                                                                    |
| Data Pribadi Mahasiswa                     |                                                                                                    |
| Pembayaran                                 |                                                                                                    |
| Perkuliahan                                |                                                                                                    |
| Dosen                                      |                                                                                                    |
| Mata Kuliah                                |                                                                                                    |
| Lihat KRS                                  |                                                                                                    |
| KHS Semester                               |                                                                                                    |
| KHS Kumulatif                              |                                                                                                    |
| Riwayat IP                                 |                                                                                                    |
| Jadwal Kuliah                              |                                                                                                    |
| Jadwal Ujian                               |                                                                                                    |
| Presensi Kuliah                            |                                                                                                    |
| Presensi Ujian                             |                                                                                                    |
| Evaluasi Pembelajaran                      |                                                                                                    |
| 📕 Kuliah Kerja Nyata                       |                                                                                                    |
| Kuliah Praktik                             |                                                                                                    |
| 📕 Tugas Akhir & Ujian Tugas Akhir          |                                                                                                    |
| Beasiswa & Kegiatan                        |                                                                                                    |
| 📕 Ekstra Kurikuler                         |                                                                                                    |
| Penelitian & Pengabdian                    |                                                                                                    |
| Vudisium & Wisuda                          |                                                                                                    |
| Copput                                     |                                                                                                    |

Gambar ii Menu-Menu pada Akademik Wali

#### 1. Data Pribadi Mahasiswa

Menu data pribadi mahasiswa adalah menu yang digunakan untuk melihat data pribadi yang diisi mahasiswa saat masa registrasi mahasiswa baru. Menu ini memiliki satu submenu, yaitu lihat data pribadi mahasiswa.

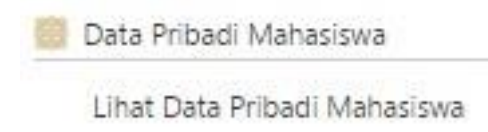

Gambar 1.1 Data Pribadi Mahasiswa

### 1.1. Lihat Data Pribadi Mahasiswa

Submenu lihat data ribadi mahasiswa digunakan untuk melihat data pribadi mahasiswa. Klik tombol <u>Lihat Data Pribadi Mahasiswa</u>, orangtua/wali dapat melihat data pribadi mahasiswa secara lengkap.

| _        |                                                          | Cek syarat                                                    |                                         | Pengisian Data Pribadi Mahasiswa          |                                    |                |        |  |
|----------|----------------------------------------------------------|---------------------------------------------------------------|-----------------------------------------|-------------------------------------------|------------------------------------|----------------|--------|--|
| Sy<br>me | arat untuk bisa<br>alanjutkan denga<br>Lihat Data Pribac | melakukan pengi<br>in melakukan klik pa<br>ti Mahasiswa       | sian Data Pribadi<br>da tombol Lihat Da | Mahasiswa sudah t<br>ta Pribadi Mahasiswa | erpenuhi. Untuk se<br>di bawah ini | lanjutnya, sil | akan   |  |
| No       | at Pengisian                                             | Syarat                                                        | lanasiswa                               | Isi                                       |                                    | Hubungi        | Statu  |  |
|          | Status Mahasiswa = Aktif Cuti                            |                                                               |                                         | Lulus P                                   |                                    | gas Fakultas   | C      |  |
|          | Jenjang Mahas                                            | iswa = D3 S1 S2 S3                                            | Profesi                                 | 51                                        | Petu                               | gas PTIPD      |        |  |
| ×        | Syarat pe<br>Syarat pe<br>bersangku                      | ngisian Data Priba<br>engisian Data Priba<br>utan.<br>hasiswa | di Mahasiswa SUDA                       | NH terpenuhi, info                        | lebih lanjut silakan               | hubungi pił    | iak ya |  |
| wa       | OTO PMB                                                  | FOTO 1                                                        | FOTO 2                                  | FOTO KKN                                  | FOTO WISUDA                        | FOTO AI        | UMNI   |  |

Gambar 1.2 Lihat Data Pribadi Mahasiswa

Data pertama yang dapat dilihat adalah data diri mahasiswa. Data yang ditampilkan berupa jalur masuk, prodi yang diambil, angkatan, nama dan biodata mahasiswa. Tombol <u>Selanjutnya</u> digunakan untuk melanjutkan melihat data pribadi mahasiswa.

| Data Pribadi Mahasiswa 🔰 Lihat Data Pribad | li Mahasiswa 🔰 Lihat Data Diri |       |
|--------------------------------------------|--------------------------------|-------|
| Data Diri                                  |                                |       |
|                                            | 👹 Selanjutn                    | ya >> |
| Nomor Test Masuk                           | : 1114602559                   |       |
| Nama Jalur Masuk                           | : PTUN TULIS                   |       |
| Program Studi                              | : Pendidikan Kimia             |       |
| Tahun Angkatan Masuk                       | : 2011                         |       |
| Gelar Depan Non Akademik                   |                                |       |
| Gelar Depan Akademik                       |                                |       |
| Nama Mahasiswa                             | INDISCHE MUZAPHIRE RAMDHANI    |       |
| Gelar Belakang Akademik                    |                                |       |
| Gelar Belakang Non Akademik                |                                |       |
| Tempat Lahir                               | : SURABAYA                     |       |
| Nama Kabupaten Lahir                       | : KODYA SURABAYA               |       |
| Tanggal Lahir                              | : 10/01/1993                   |       |
| Jenis Kelamin                              | : Perempuan                    |       |
| Agama                                      | : ISLAM                        |       |
|                                            | LAINNYA                        |       |
| Kewarganegaraan                            | : INDONESIA                    |       |
| Nomor KTP / Passport                       | : 3576025001930001             |       |
| Tanggal Berakhir KTP / Passport            | : 30/01/2015                   |       |
| Golongan Darah                             | :0                             |       |
| Tinggi Badan Mahasiswa                     | : 169 Cm                       |       |
| Berat Badan Mahasiswa                      | : 56 Kg                        |       |
| Alamat Rumah Asal                          | : JALAN JANTURAN NO 20         |       |
| RT Asal                                    | : 013                          |       |
| RW Asal                                    | : 003                          |       |
| Kelurahan / Desa Asal                      | : WARUNGBOTO                   |       |
| Propinsi Asal                              | DI. YOGYAKARTA                 |       |

Gambar 1.3 Data Diri Mahasiswa

Data selanjutnya yang dapat dilihat adalah data keluarga. Data yang ditampilkan pada data keluarga mengenai data keuangan orangtua, status pernikahan mahasiswa, jumlah saudara, scan kartu keluarga, scan surat keterangan penghasilan orang tua dan scan kartu miskin/kartu menuju sejahtera.

| Data Pribadi Mahasiswa 🔰 Lihat Data Pribadi Ma | hasiswa 🕖 Lihat Data Keluarga |                |
|------------------------------------------------|-------------------------------|----------------|
| Data Keluarga                                  |                               |                |
| << Sebelumnya 📕                                |                               | Selanjutnya >> |
| Anak Nomor Ke                                  | :1                            |                |
| Dari Jumlah Saudara                            | :2                            |                |
| Tanggungan Orang Tua                           | :2                            |                |
| Gaji Ibu (Rp./bulan)                           | : 1300000'                    |                |
| Jumlah Tabungan Ibu (Rp.)                      |                               |                |
| Jumlah Hutang Ibu (Rp.)                        |                               |                |
| Cicilan Hutang Ibu (Rp./bulan)                 |                               |                |
| Jumlah Piutang Ibu (Rp.)                       | 8                             |                |
| Cicilan Piutang Ibu (Rp./bulan)                |                               |                |
| Gaji Bapak (Rp./bulan)                         | : 1500000                     |                |
| Jumlah Tabungan Bapak (Rp.)                    |                               |                |
| Jumlah Hutang Bapak                            |                               |                |
| Cicilan Hutang Bapak (Rp./bulan)               |                               |                |
| Jumlah Piutang Bapak (Rp.)                     |                               |                |
| Cicilan Piutang Bapak (Rp./bulan)              |                               |                |
| Gaji Wali (Rp./bulan)                          | 8 O                           |                |
| Jumlah Tabungan Wali (Rp.)                     |                               |                |
| Jumlah Hutang Wali (Rp.)                       |                               |                |
| Cicilan Hutang Wali (Rp./bulan)                |                               |                |
| Jumlah Piutang Wali (Rp.)                      |                               |                |
| Cicilan Piutang Wali (Rp./bulan)               |                               |                |
| Scan Kartu Keluarga                            | : Download                    |                |
| Scan Surat Keterangan Penghasilan Ibu          | Download                      |                |
| Scan Surat Keterangan Penghasilan Bapak        |                               |                |
| Scan Surat Keterangan Penghasilan Wali         |                               |                |
| Scan Kartu Miskin/Kartu Menuju Sejahtera       |                               |                |
| Status Perkawinan                              | : Belum                       |                |
| Nama Suami / Istri                             | :                             |                |
| Keterangan                                     |                               |                |

Gambar 1.4 Data Keluarga

Data rumah tinggal keluarga adalah data selanjutnya yang dapat dilihat. Data rumah tinggal keluarga ini menampilkan data kepemilikan rumah, luas tanah, luas bangunan, besarnya daya listrik, MCK, sumber air, jarak dari pusat kota, jumlah orang tinggal dan nominal pembayaran biaya perawatan rumah.

| Data Pribadi Mahasiswa 🔰 Lihat Data Pribadi Mah | esiswa ) Lihat Data Rumah Tinggal |                |
|-------------------------------------------------|-----------------------------------|----------------|
| Data Rumah Tinggal Keluarga                     |                                   |                |
| << Sebelumnya 🔟                                 |                                   | Selanjutnya >> |
| Kepemilikan                                     | SENDIRI                           | 2              |
| Tahun Perolehan                                 | : 1986                            |                |
| Sumber Listrik                                  | : PLN                             |                |
| Daya Listrik (KVA/watt)                         | : 900                             |                |
| Luas Tanah (m²)                                 | : 385                             |                |
| Luas Bangunan (m²)                              | : 200                             |                |
| NJOP (Rp./m <sup>2</sup> )                      | : 1032000                         |                |
| Mandi Cuci Kakus                                | : MILIK SENDIRI DI DALAM          |                |
| Sumber Air                                      | SUMUR                             |                |
| Bahan Atap                                      | 1                                 |                |
| Bahan Dinding                                   |                                   |                |
| Bahan Lantai                                    | 12                                |                |
| Jarak dari Pusat Kota (Km)                      | :1                                |                |
| Jumlah Orang Tinggal (orang)                    | :5                                |                |
| Nominal Pembayaran PBB (Rp./ tahun)             | : 600000                          |                |
| Nominal Pembayaran PLN (Rp./ bulan)             | : 500000                          |                |
| Nominal Pembayaran PDAM (Rp./ bulan)            | 0                                 |                |
| Nominal Pembayaran TELKOM (Rp./ bulan)          | : 60000                           |                |
| Nominal Pembayaran Internet (Rp./ bulan)        | :0                                |                |
| Scan Bukti Pembayaran PBB                       | Download                          |                |
| Scan Bukti Pembayaran PLN                       | Download                          |                |
| Scan Bukti Pembayaran PDAM                      | Download                          |                |
| Scan Bukti Pembayaran TELKOM                    | Download                          |                |
| Scan Bukti Pembayaran Internet                  | Download                          |                |
| Scan Foto Rumah Tampak Depan                    | Download                          |                |
| << Sebelumnya 💷                                 | 1 <del></del>                     | Selanjutnya >> |

Gambar 1.5 Data Rumah Tinggal Keluarga

Data rencana hidup menampilkan rencana hidup mahasiswa selama berkuliah. Data rencana hidup ini menunjukkan data rencana tinggal mahasiswa, uang saku bulanan yang diterima mahasiswa atau dukungan keluarga dan alat transportasi yang digunakan mahasiswa.

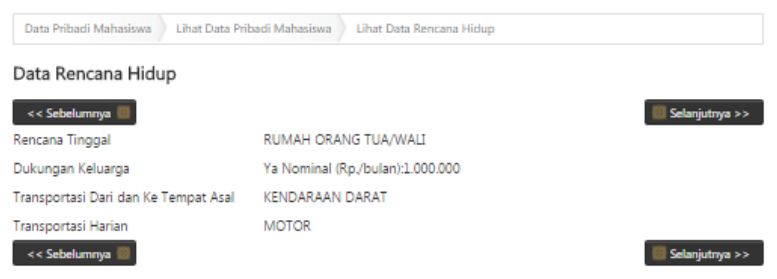

Gambar 1.6 Data Rencana Hidup

Data selanjutnya yang dapat dilihat adalah data ibu. Data ibu ini menampilkan biodata ibu, status pernikahan, pendidikan dan pekerjaan.

| Data Pribadi Mahasiswa | Lihat Data Pribadi Mahasiswa Uihat Data Ibu |                  |
|------------------------|---------------------------------------------|------------------|
| Data Ibu               |                                             |                  |
| << Sebelumnya 🔲        |                                             | 🐻 Selanjutnya >> |
| Nama Ibu Kandung       | : ENY ROFAIDA                               |                  |
| Status Ibu             | 12                                          |                  |
| Tempat Lahir Ibu       | : MAGETAN                                   |                  |
| Tanggal Lahir Ibu      | : 29/11/1966                                |                  |
| Agama Ibu              | : ISLAM                                     |                  |
| Pendidikan Ibu         | : 51                                        |                  |
| Pekerjaan Ibu          | : PEG. SWASTA Keterangan GURU PLAYGROUP     |                  |
| Alamat Rumah           |                                             |                  |
| RT                     | : 013                                       |                  |
| RW                     | : 003                                       |                  |
| Kelurahan/Desa         | : WARUNGBOTO                                |                  |
| Propinsi               | : DI. YOGYAKARTA                            |                  |
| Kabupaten              | : KODYA YOGYAKARTA                          |                  |
| Kecamatan Asal         | : DANUREJAN                                 |                  |
| Negara                 | : INDONESIA                                 |                  |
| Kode Pos               | : 55165                                     |                  |
| Nomor Telepon          | ÷                                           |                  |
| Nomor Handphone        |                                             |                  |
| Email                  | : TIDAK ADA                                 |                  |
| << Sebelumnya 📗        |                                             | 🛄 Selanjutnya >> |

Gambar 1.7 Data Ibu

Data bapak ditampilkan setelah data ibu. Isi dari data bapak mirip dengan data ibu.

| Data Bapak          |                                    |                  |
|---------------------|------------------------------------|------------------|
| << Sebelumnya 🛄     |                                    | 🛄 Selanjutnya >> |
| Nama Bapak Kandung  | : EDDY ERNANTO                     |                  |
| Status Bapak        | 12                                 |                  |
| Tempat Lahir Bapak  | : SURABAYA                         |                  |
| Tanggal Lahir Bapak | : 10/01/1960                       |                  |
| Agama Bapak         | : ISLAM                            |                  |
| Pendidikan Bapak    | : 52                               |                  |
| Pekerjaan Bapak     | : PEG. SWASTA Keterangan DOSEN     |                  |
| Alamat Rumah        |                                    |                  |
| RT                  | : 003                              |                  |
| RW                  | : 008                              |                  |
| Kelurahan/Desa      | : WATES                            |                  |
| Propinsi            | : JAWA TIMUR                       |                  |
| Kabupaten           | : KODYA MOJOKERTO                  |                  |
| Kecamatan Asal      | : KECAMATAN LAIN-LAIN KEC. LAINNYA |                  |
| Negara              | : INDONESIA                        |                  |
| Kode Pos            | : 61317                            |                  |
| Nomor Telepon       | : TIDAK ADA                        |                  |
| Nomor Handphone     | 1                                  |                  |
| Email               | : TIDAK ADA                        |                  |

Gambar 1.8 Data Bapak

Data selanjutnya adalah data wali. Data yang ditampilkan pada data wali antara lain, biodata wali, pendidikan wali, pekerjaan wali dan status hubungan antara wali dengan mahasiswa.

| Data Wali          |                                         |                  |
|--------------------|-----------------------------------------|------------------|
| << Sebelumnya 🔳    |                                         | 📳 Selanjutnya >> |
| Nama Wali          | : NUR MASFUFA INDRIATI                  |                  |
| Tempat Lahir Wali  | : PAMEKASAN                             |                  |
| Tanggal Lahir Wali | : 27/02/1967                            |                  |
| Agama Wali         | : ISLAM                                 |                  |
| Pendidikan Wali    | : 51                                    |                  |
| Pekerjaan Wali     | : LAIN-LAIN Keterangan IBU RUMAH TANGGA |                  |
| Alamat Rumah       |                                         |                  |
| RT                 | :011                                    |                  |
| RW                 | : 035                                   |                  |
| Kelurahan/Desa     | : BANGUNTAPAN                           |                  |
| Propinsi           | : DI. YOGYAKARTA                        |                  |
| Kabupaten          | : KAB. BANTUL                           |                  |
| Kecamatan Asal     | : BAMBANG LIPURO                        |                  |
| Negara             | : INDONESIA                             |                  |
| Kode Pos           | : 55198                                 |                  |
| Nomor Telepon      |                                         |                  |
| Nomor Handphone    | :                                       |                  |
| Email              | : INURMASFUFA@YAHOO.COM                 |                  |
|                    |                                         |                  |

Gambar 1.9 Data Wali

Data riwayat pendidikan formal adalah data selanjutnya yang dapat dilihat. Data riwayat pendidikan formal menampilkan riwayat pendidikan yang pernah diambil oleh mahasiswa sebelum diterima di universitas. Data yang ditampilkan berupa scan ijazah, jenjang pendidikan, nama sekolah, kode sekolah, NISN, jurusan, nomor ijazah, tahun lulus, jumlah nilai UAN dan nilai STTB.

| << S | abelumnya 🔲 |         |                                 |              |            | 🐻 Selanjutnya >> |
|------|-------------|---------|---------------------------------|--------------|------------|------------------|
| NO   | IJAZAH      | JENJANG | NAMA SEKOLAH/PT                 | NPSN/KODE PT | NISN/NIM   | JUF              |
| 1    | Download    | SLTA    | LAIN LAIN                       | 0000003      | 9876543210 | IPA              |
| 2    |             | SLTP    | SMP NEGERI 9 KOTA<br>MOJOKERTO  |              |            |                  |
| 3    |             | SD      | SDN INTI GLAGAH 1<br>VOGVAKABTA |              |            |                  |

Gambar 1.10 Data Riwayat Pendidikan Formal

Data selanjutnya adalah data riwayat nilai pendidikan formal. Data riwayat nilai pendidikan formal ini menampilkan prestasi mahasiswa selama mengenyam pendidikan formal, seperti rangking di sekolah maupun di kelas.

| vayat ivilai i | endidikan Formai Sec | belumnya     |                  |               |
|----------------|----------------------|--------------|------------------|---------------|
| < Sebelumnya   |                      |              |                  | 🔝 Selanjutnya |
|                |                      | SLTA         |                  |               |
| SEMESTER       | URUTAN RANKING       | JUMLAH SISWA | RERATA NILAI/IPK | RERATA KKM    |
| 6              | 5                    | 20           | 80               | 70            |

Gambar 1.11 Data Riwayat Nilai Pendidikan Formal

Data organisasi adalah data yang menampilkan riwayat organisasi yang pernah diikuti mahasiswa. Organisasi yang diikuti dapat berupa organisasi yang menunjang akademik mahasiswa maupun non akademik.

| << 5 | iebelumnya 🔲                                            |                      |                           |                 | 📕 Selanjutnya 🤉 |
|------|---------------------------------------------------------|----------------------|---------------------------|-----------------|-----------------|
| NO   | NAMA<br>ORGANISASI                                      | BIDANG<br>ORGANISASI | WAKTU ORGANISASI          | JABATAN         | KETERANGAN      |
| 1    | UKM SPBA<br>(Studi dan<br>Pengembangan<br>Bahasa Asing) | bahasa               | 02/10/2011 s/d 30/06/2014 | sekertaris umum |                 |

Gambar 1.12 Data Organisasi

Data prestasi menampilkan prestasi yang diraih mahasiswa sebelum masuk ke universitas. Data prestasi yang ditampilkan dapat prestasi akademik, non akademik bagi pada tingkat regional, nasional maupun internasional.

| Data | a Prestasi         |       |                    |                      |                    |                      |                       |             |
|------|--------------------|-------|--------------------|----------------------|--------------------|----------------------|-----------------------|-------------|
| <<   | Sebelumnya 🔳       |       |                    |                      |                    |                      | 👹 Selanjut            | tnya >>     |
| NO   | NAMA<br>PERLOMBAAN | JUARA | JENIS<br>KOMPETISI | TINGKAT<br>KEJUARAAN | JENIS<br>KEJUARAAN | TAHUN<br>PENGHARGAAN | NAMA<br>PENYELENGGARA | WA<br>PERLO |
| 1    |                    |       |                    | PROVINSI             | LAINNYA            |                      |                       |             |
| •    |                    |       |                    |                      |                    |                      |                       |             |
| _    |                    |       |                    |                      |                    |                      |                       | 0-0-        |

Gambar 1.13 Data Prestasi

Data kegiatan adalah data yang ditampilkan setelah data prestasi. Data kegiatan berisi daftar kegiatan yang pernah diikuti mahasiswa sebelum masuk ke universitas.

| Data Pritadi Mahasiswa | Lihat Data Pribadi Mahasiswa | Isi Data Kegiatan |                  |
|------------------------|------------------------------|-------------------|------------------|
| Data Kegiatan          |                              |                   |                  |
| << Sebelumnya 🛄        |                              |                   | 🛄 Selanjutnya >> |
|                        |                              |                   |                  |
| << Sebelumnya 圆        |                              |                   | Selanjutnya >>   |

Gambar 1.14 Data Kegiatan

Data minat dan keterampilan menampilkan minat dan keterampilan yang disukai oleh mahasiswa. Data minat dan keterampilan ini seperti seni, olahraga, akademik dan lainnya.

| ta Minat    | & Keterampilan             |              |                    |
|-------------|----------------------------|--------------|--------------------|
| < Sebelumny | <b>a</b>                   |              | 📕 Selanjutnya :    |
| NO          | JENIS MINAT & KETERAMPILAN | NAMA         | KETERANGAN         |
|             |                            | Conception ( | Calcadar babi saia |

Gambar 1.15 Data Minat dan Keterampilan

Data kesehatan menampilkan riwayat penyakit yang pernah diderita mahasiswa. Data kesehatan juga menampilkan kondisi fisik mahasiswa. Kondisi fisik ini dapat berupa kondisi normal, atau memiliki disabilitas.

| Data Pribadi Mahasiswa                      | Lihat Data Pribadi Mahasiswa | Lihat Data kesehatan                   |     |
|---------------------------------------------|------------------------------|----------------------------------------|-----|
| Data Kesehatan                              |                              |                                        |     |
| << Sebelumnya                               | mah dialami:                 | Selanjutny                             | 1>> |
| patah tulang rahang bawa<br>Kemampuan Fisik | ah tahun 2009. demam berdara | ih tahun 2012. chikungunya tahun 2013. |     |
| Memililki Kemampuan No                      | rmal (sehat)                 |                                        |     |
|                                             |                              |                                        |     |
|                                             |                              |                                        |     |

Gambar 1.15 Data Kesehatan

Data terakhir yang ditampilkan adalah data kontak darurat. Data kontak darurat berisi data orang terdekat mahasiswa yang dapat dihubungi kapanpun saat terjadi kondisi yang tidak diinginkan menimpa mahasiswa.

| Data Pribadi Manasiswa                 | Linat Lata Phoadi Manasiswa | 19 Data Kontak Darurat |
|----------------------------------------|-----------------------------|------------------------|
| Data Kontak Darura                     | it                          |                        |
| << Sebelumnya 🗐                        |                             |                        |
| Nama Yang Bisa Dihubu <mark>n</mark> g | gi : Eny Rof                | aida                   |
| Hubungan Dengan Yang B                 | Bersangkutan : Ibu          |                        |
| Nomor Telepon                          | : (0274) 3                  | 80087                  |
| Nomor Handphone                        | : 0856552                   | 240663                 |
| Alamat                                 | : JI Jantur                 | an No 20               |
| RT                                     | :13                         |                        |
| RW                                     | : 03                        |                        |
| Kelurahan/Desa                         | : Warung                    | Boto                   |
| Propinsi                               | : DI. YOG                   | SYAKARTA               |
| Kabupaten                              | : KODYA                     | YOGYAKARTA             |
| Kecamatan Asal                         | : UMBUL                     | HARJO                  |
| Negara                                 | : INDONE                    | ESIA                   |
| Kode Pos                               | : 55165                     |                        |

Gambar 1.16 Data Kontak Darurat

### 2. Pembayaran

Menu pembayaran digunakan untuk melihat transaksi pembayaran biaya pendidikan, syarat-syarat membayar biaya pendidikan dan tagihan biaya pendidikan yang harus dibayarkan pada saat heregristrasi. Menu pembayaran ini memiliki tiga submenu, yaitu:

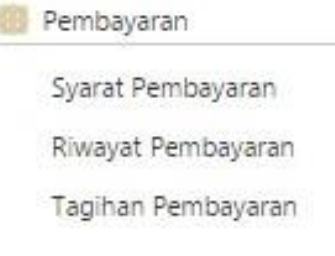

#### Gambar 2.1 Pembayaran

# 2.1. Syarat Pembayaran

Syarat pembayaran digunakan untuk menampilkan persyaratan pembayaran SPP atau tagihan biaya pendidikan lainnya. Apabila mahasiswa telah memenuhi syarat pembayaran maka mahasiswa dapat melakukan pembayaran di bank-bank yang telah bekerjasama secara *Host to Host*.

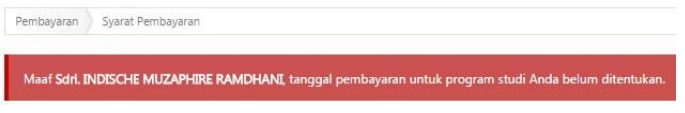

# Gambar 2.2 Syarat Pembayaran

# 2.2. Riwayat Pembayaran

Riwayat pembayaran adalah submenu yang digunakan untuk menampilkan riwayat biaya pendidikan yang telah dibayarkan mahasiswa selama berkuliah. Data yang ditampilkan pada riwayat pembayaran adalah uraian pembayaran, semester, tahun akademik, waktu pembayaran, tempat pembayaran (bank yang digunakan) dan nominal pembayaran. Submenu riwayat pembayaran juga menampilkan jumlah biaya pendidikan yang telah dikeluarkan selama mahasiswa berkuliah.

Pembayaran Riwayat Pembayaran

Riwayat Pembayaran

| No.   | Uraian                                   | Semester | TA        | Waktu Bayar             | Tempat<br>Bayar | Nominal Bayar |
|-------|------------------------------------------|----------|-----------|-------------------------|-----------------|---------------|
| 1.8   | WISUDA                                   | -        |           | 19/01/2016 17:52:45 WIB | MANDIRI         | Rp350.000     |
| 2.    | BEBAS PERPUSTAKAAN                       |          |           | 11/01/2016 13:53:46 WIB | BNI             | Rp25.000      |
| 3.    | <u>Sumbangan Pembinaan</u><br>Pendidikan | GANJIL   | 2015/2016 | 29/07/2015 13:25:04 WIB | MANDIRI         | Rp600.000     |
| 4.    | Sumbangan Pembinaan<br>Pendidikan        | GENAP    | 2014/2015 | 20/01/2015 16:38:16 WIB | MANDIRI         | Rp600.000     |
| 5.    | PRAKTIKUM                                | GENAP    | 2014/2015 | 20/01/2015 16:38:16 WIB | MANDIRI         | Rp300.000     |
| б.    | PRAKTIKUM                                | GANJIL   | 2014/2015 | 15/08/2014 10:17:52 WIB | MANDIRI         | Rp300.000     |
| 7.    | PENDIDIKAN PELATIHAN<br>PROFESI          | GANJIL   | 2014/2015 | 15/08/2014 10:17:52 WIB | MANDIRI         | Rp400.000     |
| 8.    | <u>Sumbangan Pembinaan</u><br>Pendidikan | GANJIL   | 2014/2015 | 15/08/2014 10:17:52 WIB | MANDIRI         | Rp600.000     |
| 9.    | KULIAH KERJA NYATA                       | 8        | 870       | 23/06/2014 09:10:42 WIB | BSM             | Rp240.000     |
| 10.   | <u>Sumbangan Pembinaan</u><br>Pendidikan | GENAP    | 2013/2014 | 20/01/2014 11:39:24 WIB | MANDIRI         | Rp600.000     |
| 113   | PRAKTIKUM                                | GENAP    | 2013/2014 | 20/01/2014 11:39:24 WIB | MANDIRI         | Rp300.000     |
| 12.   | PRAKTIKUM                                | GANJIL   | 2013/2014 | 02/08/2013 09:15:02 WIB | MANDIRI         | Rp300.000     |
| 13.   | Sumbangan Pembinaan<br>Pendidikan        | GANJIL   | 2013/2014 | 02/08/2013 09:15:02 WIB | MANDIRI         | Rp600.000     |
| 14.   | DANA SEMESTER PENDEK 4 SKS               | 4        | 34.C      | 10/07/2013 11:26:54 WIB | BNI             | Rp180.000     |
| 15.   | PRAKTIKUM                                | GENAP    | 2012/2013 | 23/01/2013 10:18:03 WIB | MANDIRI         | Rp300.000     |
| 16.   | <u>Sumbangan Pembinaan</u><br>Pendidikan | GENAP    | 2012/2013 | 23/01/2013 10:18:03 WIB | MANDIRI         | Rp600.000     |
| 17.   | Sumbangan Pembinaan<br>Pendidikan        | GANJIL   | 2012/2013 | 27/08/2012 10:07:24 WIB | BNI             | Rp600.000     |
| 18.   | Dana Praktikum Mahasiswa                 | GANJIL   | 2012/2013 | 27/08/2012 10:07:24 WIB | BNI             | Rp300.000     |
| Jumla | ah Seluruh Pembayaran                    | 1        |           |                         |                 | Rp7.195.000   |

Gambar 2.3 Riwayat Pembayaran

### 2.3. Tagihan Pembayaran

Tagihan pembayaran adalah submenu yang digunakan untuk menampilkan nominal biaya pendidikan yang harus dibayarkan pada semester berjalan. Submenu tagihan pembayaran selain menampilkan jumlah nominal yang harus dibayarkan, juga menampilkan rincian biaya pembayaran beserta uraiannya.

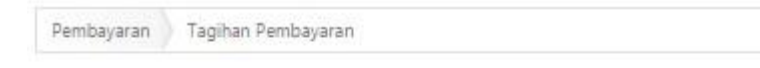

Tidak ada data tagihan untuk ditampilkan!

Gambar 2.4 Tagihan Pembayaran

#### 3. Perkuliahan

Menu perkuliahan adalah menu yang berhubungan dengan kegiatan akademik mahasiswa. Menu perkuliahan ini akan menampilkan data antara lain, dosen, daftar mata kuliah di prodi tertentu, KHS, KRS dan IPK mahasiswa. berikut ini submenu pada menu perkuliahan:

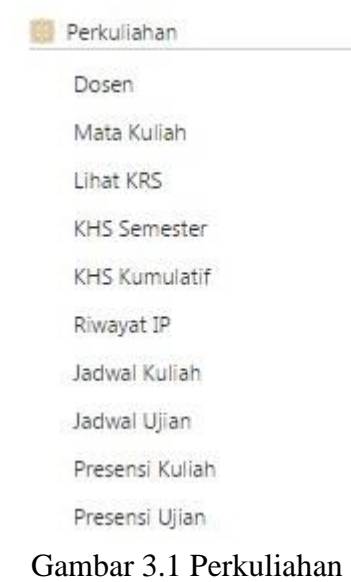

#### 3.1. Dosen

Submenu dosen digunakan untuk melihat daftar dosen di dalam prodi tertentu, luar prodi maupun semua prodi di lingkup universitas dengan status aktif mengajar atau tidak aktif mengajar. Cara untuk melihat dosen diawali dengan menentukan asal dosen. Asal dosen dapat dipilih "Dosen Dalam Program Studi", "Dosen Luar Program Studi" atau "Semua". Selanjutnya pilih jenis dosen dengan pilihan "Dosen Tetap PNS", "Dosen Luar Biasa" atau "Semua". Status dosen juga perlu dipilih. pilihan yang dapat diambil antara lain, "Aktif Mengajar", "Tidak Aktif Mengajar" atau "Semua". Klik tombol Lihat Dosen jika semua isian sudah sesuai. Daftar dosen akan muncul secara otomatis jika telak memilih tombol Lihat Dosen.

| Perkuliahan | Dosen |                           |     |               |
|-------------|-------|---------------------------|-----|---------------|
| Asal        |       | Dosen Dalam Program Studi | ×   |               |
| Jenis       | :     | Dosen Tetap PNS           | •   |               |
| Status      | :     | Aktif Mengajar            | · • | 🍯 Lihat Dosen |

#### Dosen Program Studi Pendidikan Kimia

| No. | NIP                          | Nama Dosen                         | Status          |
|-----|------------------------------|------------------------------------|-----------------|
| 1.  | <u>19840901 200912 2 004</u> | Asih Widi Wisudawati, S.Pd., M.Pd. | Dosen Tetap PNS |
| 2.  | 19840205 201101 2 008        | Jamil Suprihatiningrum, M.Pd.Si.   | Dosen Tetap PNS |
| 3.  | 19820504 200912 1 005        | KARMANTO                           | Dosen Tetap PNS |

Gambar 3.2 Dosen

#### 3.2. Mata Kuliah

Submenu mata kuliah digunakan untuk melihat paket mata kuliah pada tiap-tiap semester. Cara untuk melihat paket mata kuliah dengan menentukan terlebih dahulu kurikulum yang digunakan. Langkah selanjutnya klik tombol <u>Lihat Kurikulum</u>. Kurikulum yang aktif atau sedang digunakan akan muncul keterangan "Aktif" disamping nama kurikulum setelah tombol <u>Lihat Kurikulum</u> diklik.

| Perk         | uliahan Mata                  | Kuliah                                     |     |             |
|--------------|-------------------------------|--------------------------------------------|-----|-------------|
| Kuriku       | ılum                          | : PENDIDIKAN KIMIA 2013 T Elihat Kurikulum |     |             |
| Daft<br>Seme | ar Mata Kuli<br>ester Paket 1 | ah PENDIDIKAN KIMIA 2013 (AKTIF)           |     |             |
| No.          | Kode MK                       | Nama Mata Kuliah                           | SKS | Jenis<br>MK |
| 1            | FST04001                      | Program Pendampingan Keagamaan 1           | 0   | WAJIB       |
| 2            | PTU00001                      | Bahasa Inggris                             | 2   | WAJIB       |
| 3            | PKM02003                      | Kalkulus 1                                 | 2   | WAJIB       |
| 4            | NAS00001                      | Pancasila                                  | 2   | WAJIB       |
| 5            | FST23005                      | Pengantar Ilmu Pendidikan                  | 2   | WAJIB       |
| 6            | PTI00004                      | Tauhid                                     | 2   | WAJIB       |
| 7            | PKM02002                      | Fisika Dasar                               | 3   | WAJIB       |
| 8            | PTI00006                      | Sejarah Kebudayaan Islam dan Budaya Lokal  | 3   | WAJIB       |
| 0            | PKM02001                      | Kimia Dasar I                              | 4   | WA ITR      |

```
Semester Paket 2
```

Gambar 3.3 Mata Kuliah

#### 3.3. Lihat KRS

Submenu lihat KRS dapat digunakan oleh orangtua/wali untuk melihat daftar mata kuliah yang diambil mahasiswa selama masa pengisian KRS. Melalui submenu lihat KRS ini orangtua/wali dapat melihat IPK dan IP semester lalu mahasiswa. Berikut ini tampilan dari submenu lihat KRS:

Data Isian KRS SEMESTER GANJIL, Tahun Akademik 2015/2016

| IP da            | n SKS Mahasi                                             | swa                                                        |                              |                        |                                                                  |                    |                                    |
|------------------|----------------------------------------------------------|------------------------------------------------------------|------------------------------|------------------------|------------------------------------------------------------------|--------------------|------------------------------------|
| IPK              | : 3,44                                                   | 1                                                          | s                            | KS Kumu                | latif : 152                                                      | SKS Ambil          | : 6                                |
| IPS L            | alu : 3.5                                                | 3.5                                                        |                              | atah SKS               | : 24                                                             | Sisa SKS           | : 18                               |
| IPS<br>1.<br>Ole | i Anda masih be<br>Tugas Akhir II (<br>eh sebab itu, jat | rsifat sementara k<br>USK01004) 6 SKS<br>ah jumlah SKS uni | carena a<br>tuk pen <u>c</u> | da 1 nila<br>gisian KR | i mata kuliah yang belum keluar<br>S kemungkinan masih dapat ber | , yaitu:<br>rubah. |                                    |
| afta<br>No.      | r Kelas Mata<br>Kode MK                                  | Kuliah yang Di<br>Nama MK                                  | ambil<br>Kelas               | SKS                    | Jadwal                                                           | Jenis<br>MK        | Nama Dosen Pengampu                |
| 1.               | <u>USK01004</u>                                          | Tugas Akhir II                                             | A                            | 6 N                    | inggu, 07:03-07:03 R: FST-104                                    | WAJIB              | KARMANTO<br>(19820504 200912 1 005 |
| atat             | an dari Dose                                             | n Penasihat Ak                                             | ademil                       | k                      |                                                                  |                    |                                    |
| No.              | Na                                                       | ama MK                                                     |                              |                        | Catata                                                           | n                  |                                    |
| 1.               | Tugas Akhir II                                           |                                                            |                              |                        |                                                                  |                    |                                    |
| Catat            | an Umum:                                                 |                                                            |                              |                        |                                                                  |                    |                                    |
| eter             | angan Kelas                                              | Mata Kuliah                                                |                              |                        |                                                                  |                    |                                    |
| No.              | Na                                                       | ama MK                                                     | Ke                           | las                    | Status                                                           |                    | Tanggal                            |
| 1.               | Tugas Akhir I                                            |                                                            |                              | A dia<br>(N            | ambil oleh mahasiswa<br>IM: 11670005)                            | 23                 | /08/2015 09:22:59 WIB              |

Gambar 3.4 Lihat KRS

#### 3.4. KHS semester

Submenu KHS semester digunakan untuk melihat hasil studi mahasiswa per semester. Cara untuk melihat KHS semester dengan menentukan tahun akademiknya terlebih dahulu. Tentukan tahun akademik yang akan dilihat KHS semesternya, dengan klik *scroll down* kemudian pilih tahun akademik. Langkah selanjutnya pilih semester yang akan dilihat KHSnya dengan cara yang sama seperti saat memilih tahun akademik. Klik tombol <u>Lihat KHS Semester</u> untuk melihat KHS. Mencetak KHS semester dapat dilakukan dengan klik tombol <u>Cetak KHS Semester</u> yang terletak di bagian bawah nilai IP.

| Perkuliahan KHS | Semester          |                      |
|-----------------|-------------------|----------------------|
| Tahun Akademik  | : 2015/2016       |                      |
| Semester        | : SEMESTER GANJIL | 💼 Lihat KHS Semester |

KHS SEMESTER GANJIL, Tahun Akademik 2015/2016

| No.   | Nama MK           | SKS | Jenis<br>MK | Nilai<br>Hadir | Nilai<br>Peran | Nilai<br>Lain | Nilai<br>Kuis | Nilai<br>Tugas | Nilai<br>UTS | Nilai<br>UAS | Nilai<br>Akhir | Bobot |
|-------|-------------------|-----|-------------|----------------|----------------|---------------|---------------|----------------|--------------|--------------|----------------|-------|
| 1.    | Tugas Akhir<br>II | 6   | WAJIB       |                |                |               |               |                |              |              | A              | 4.00  |
| Jumla | h Mata Kuliah     |     | :1          |                |                |               |               |                |              |              |                |       |
| Jumla | h SKS             |     | : 6         |                |                |               |               |                |              |              |                |       |
|       |                   |     |             |                |                |               |               |                |              |              |                |       |

Gambar 3.5 KHS Semester

#### 3.5. KHS Kumulatif

KHS kumulatif adalah submenu yang digunakan untuk melihat IP kumulatif mahasiswa selama belajar di universitas. Cara untuk melihat KHS kumulatif hanya dengan klik submenu ini, kemudian data KHS kumulatif akan muncul secara otomatis. Mencetak KHS kumulatif dapat dilakukan dengan klik tombol <u>Cetak KHS Kumulatif</u> yang terletak di bawa nilai IP.

| No. | Kode<br>Kurikulum | Kode Mata<br>Kuliah | Nama Mata Kuliah        | SKS | Jenis<br>MK | X<br>Ulang | Nilai | Bobot | Semeste<br>Paket |
|-----|-------------------|---------------------|-------------------------|-----|-------------|------------|-------|-------|------------------|
| 1.  | PKIM-2009         | PTI10812            | Bahasa Indonesia        | 2   | WAJIB       | 58         | В     | 3.00  | 1                |
| 2.  | PKIM-2009         | PTI20212            | Bahasa Inggris          | 2   | WAJIB       | 58         | A/B   | 3.50  | 1                |
| 3.  | PKIM-2009         | BIO20122            | Biologi Umum            | 2   | WAJIB       | 5          | B-    | 2.75  | 1                |
| 70. | PKIM2013          | FST23010            | Program Latihan Profesi | 4   | WAJIB       | 4          | A-    | 3.75  | 7                |
| 71. | PKIM2013          | USK01003            | Kuliah Kerja Nyata      | 4   | WAJIB       |            | А     | 4.00  | 8                |
| 72. | PKIM2013          | USK01004            | Tugas Akhir II          | 6   | WAJIB       | 1          | А     | 4.00  | 8                |

Gambar 3.6 KHS Kumulatif

#### 3.6. Riwayat IP

Riwayat IP digunakan untuk melihat sejarah perolehan IP per semester. Data yang ditampilkan selain sejarah perolehan IP per semester, juga grafik perolehan IP yang bertujuan agar orangtua/wali dapat mengetahui perkembangan prestasi akademik mahasiswa. Sejarah IP mahasiswa dapat dicetak melalui tombol <u>Cetak Sejarah IP</u>, yang terletak di bawah grafik perolehan IP mahasiswa.

| ejaran | Perolehan IP Mahasiswa | 3        |           |           |      |
|--------|------------------------|----------|-----------|-----------|------|
| No.    | Tahun Akademik         | Semester | Jatah SKS | Ambil SKS | IP   |
| 1.     | 2011/2012              | GANJIL   | 24        | 22        | 3,41 |
| 2.     | 2011/2012              | GENAP    | 24        | 23        | 3,36 |
| з.     | 2012/2013              | GANJIL   | 24        | 22        | 3,27 |
| 4.     | 2012/2013              | GENAP    | 24        | 23        | 3,30 |
| 5.     | 2013/2014              | GANJIL   | 24        | 24        | 3,27 |
| б.     | 2013/2014              | GENAP    | 24        | 24        | 3,63 |
| 7.     | 2014/2015              | GANJIL   | 24        | 10        | 3,81 |
| 8.     | 2014/2015              | GENAP    | 24        | 8         | 3,50 |
| 9.     | 2015/2016              | GANJIL   | 24        | 6         | 4.00 |

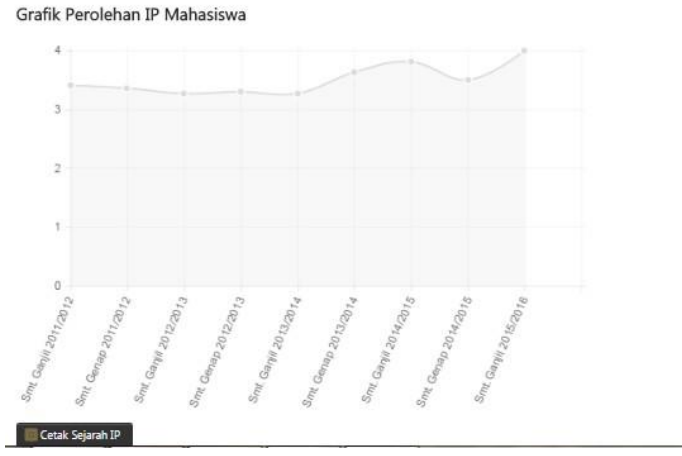

Gambar 3.7 Riwayat IP

3.7. Jadwal Kuliah

Orangtua/wali dapat juga melihat jadwal kuliah mahasiswa selama satu semester. Cara untuk melihat jadwal kuliah dengan menentukan tahun akademik dan semester yang akan dilihat jadwal kuliahnya. Langkah selanjutnya klik tombol <u>Lihat Jadwal</u> <u>Kuliah</u>, kemudian jadwal kuliah akan muncul secara otomatis. Mencetak jadwal kuliah dapat dilakukan dengan klik tombol <u>Cetak Jadwal Kuliah</u> yang terletak di bawah table jadwal kuliah.

| ahun       | Akademik : 2                          | 015/2016         |                |                                              |                          |        |
|------------|---------------------------------------|------------------|----------------|----------------------------------------------|--------------------------|--------|
| emes       | ter S                                 | EMESTER          | R GAN          | JIL 🔹 🐻 Liha                                 | Jadwal Kuliah            |        |
| adw        | al Kuliah SEMESTE                     | R GANJI          | IL, Ta         | hun Akademik 201                             | 5/2016                   |        |
| adw<br>No. | al Kuliah SEMESTE<br>Nama Mata Kuliah | R GANJI<br>Kelas | IL, Tal<br>sks | hun Akademik 201<br><sub>Jadwal</sub> Kuliah | 5/2016<br>Dosen Pengampu | Pesert |

Gambar 3.8 Jadwal Kuliah

#### 3.8. Jadwal Ujian

Orangtua/wali mahasiswa dapat melihat jadwal ujian melalui submenu jadwal ujian. Jadwal ujian yang dapat dilihat adalah jadwal ujian UAS dan UTS. Cara untuk melihat jadwal ujian dengan menentukan tahun akademik dan semesternya. Langkah selanjutnya tentukan jenis ujian yang akan dipilih, "UTS" atau "UAS". Klik tombol Lihat Jadwal Ujian, kemudian jadwal ujian akan muncul secara otomatis. Jadwal ujian dapat dicetak dengan klik tombol <u>Cetak Jadwal Ujian</u>.

| Tahun         | Akademik   | : 2014/20                 | 15                | •                                  |              |
|---------------|------------|---------------------------|-------------------|------------------------------------|--------------|
| Semes         | ter        | : SEMEST                  | ER GENAP          | •                                  |              |
| lenis Ujian : |            |                           |                   | • Lihat Jadwal Ujian               |              |
| ladw          | al UTS SEM | ESTER GENA                | P, Tahun          | Akademik 2014/2015                 |              |
| No.           | Nama I     | ESTER GENA<br>Mata Kuliah | P, Tahun<br>Kelas | Akademik 2014/2015<br>Jadwal Ujian | No.<br>Ujiar |

Gambar 3.10 Jadwal Ujian

### 3.9. Presensi Kuliah

Submenu presensi kuliah digunakan untuk melihat kehadiran mahasiswa pada kelas-kelas mata kuliah yang diambil pada semester tertentu. Melihat presensi kuliah mahasiswa, orangtua/wali harus menentukan tahun akademik dan semesternya terlebih dahulu. Langkah selanjutnya klik tombol <u>Lihat Presensi Kuliah</u>. mencetak presensi perkuliahan dapat dilakukan dengan klik tombol <u>Cetak Rekapitulasi Presensi Kuliah</u>.

| ahur | Akademik : 20                           | 14/201 | 5           | •                                                                                                    |                   |        |       |      |            |                              |
|------|-----------------------------------------|--------|-------------|----------------------------------------------------------------------------------------------------|-------------------|--------|-------|------|------------|------------------------------|
| eme  | ster : SE                               | MEST   | ER G        | ANJIL 🔹 🚺 Lihat P                                                                                                    | resensi Kul       | iah    |       |      |            |                              |
| nes  | ensi Kuliah SEMESTE<br>Nama Mata Kuliah | ER GA  | NJII<br>SKS | ., Tahun Akademik 2014<br>Jadwal Kuliah                                                                                                    | 4/2015<br>Peserta | Kuliah | Hadir | Ijin | %<br>Hadir | Update                       |
| 1.   | Comprehensive                           | A      | 2           | Minggu, 21:00-21:40 R: FST-<br>101                                                                                                    | 58                | 2      | 2     | 0    | 100,00     |                              |
| 2.   | Pembelajaran Kimia<br>Berbahasa Inggris | A      | 2           | Jum'at, 13:00-14:50 R: FST-<br>305                                                                                                    | 10                | 14     | 12    | 0    | 85,71      | 03/12/201<br>08:54:40<br>WIB |
| 3.   | Pembelajaran Kimia<br>Inklusif          | A      | 2           | Rabu, 15:30-17:20 R: FST-304                                                                                                    | 40                | 14     | 13    | 0    | 92,86      | 05/12/201<br>08:30:53<br>WIB |
| 4.   | Program Latihan Profesi                 | A      | 4           | Senin, 07:00-14:20 R:<br>MICRO2<br>Selasa, 07:00-14:20 R:<br>MICRO2<br>Rabu, 07:00-14:20 R: MICRO2<br>Kamis, 07:00-14:20 R:<br>MICRO2<br>Jum'at, 07:00-11:35 R:<br>MICRO2 | 50                | 0      | 0     | 0    | 0,00       |                              |
| 5.   | Tugas Akhir I                           | A      | 0           | Minggu, 12:00-12:00 R: FST-                                                                                                    | 48                | 0      | 0     | 0    | 0,00       |                              |

Gambar 3.11 Presensi Kuliah

```
3.10. Presensi Ujian
```

Sama seperti presensi kuliah, submenu presesnsi ujian juga digunakan untuk melihat presensi atau kehadiran mahasiswa. Perbedaannya pada presensi ujian digunakan untuk melihat kehadiran mahasiswa saat pelaksanaan UTS atau UAS, sedangkan presensi kuliah digunakan untuk melihat kehadiran mahasiswa selama perkuliahan berlangsung. Cara untuk melihat presensi ujian dengan menentukan tahun akademik dan semester. Langkah selanjutnya tentukan jenis ujian yaitu, "UTS" atau "UAS".

| Perkuliahan Presen | si Ujian          |   |                        |
|--------------------|-------------------|---|------------------------|
| Tahun Akademik     | 2014/2015         | • |                        |
| Semester           | : SEMESTER GANJIL | • |                        |
| Jenis Ujian        |                   | • | 📕 Lihat Presensi Ujian |

Presensi UTS SEMESTER GANJIL, Tahun Akademik 2014/2015

| No. | Nama Mata Kuliah                     | Kelas | SKS | Jadwal Ujian                                        | Peserta | Status Hadi |
|-----|--------------------------------------|-------|-----|-----------------------------------------------------|---------|-------------|
| 1.  | Comprehensive                        | A     | 2   | Selasa, 21 Oktober 2014<br>Jam 13:00 s.d. 14:30 WIB | 58      | 10          |
| 2.  | Program Latihan Profesi              | A     | 4   | 2                                                   | 50      | 12          |
| З.  | Pembelajaran Kimia Berbahasa Inggris | A     | 2   | Rabu, 22 Oktober 2014<br>Jam 13:00 s.d. 14:30 WIB   | 10      | -           |
| 4.  | Pembelajaran Kimia Inklusif          | A     | 2   | Senin, 20 Oktober 2014<br>Jam 13:00 s.d. 14:30 WIB  | 40      | HADIR       |
| 5.  | Tugas Akhir I                        | A     | 0   |                                                     | 48      | 14          |

🚟 Cetak Rekapitulasi Presensi Ujian

Gambar 3.12 Presensi Ujian

### 4. Evaluasi Pembelajaran

Menu evaluasi pembelajaran digunakan untuk melihat hasil pengisian kuesioner indeks kinerja dosen yang dilakukan mahasiswa. Submenu yang ada pada menu evaluasi pembelajaran hanya satu, yaitu lihat IKD.

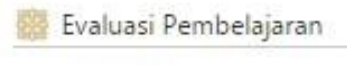

Lihat IKD

Gambar 4.1 Evaluasi Pembelajaran

4.1. Lihat IKD harap menunggu terus 5. Kuliah Kerja Nyata

Menu kuliah kerja nyata digunakan untuk melihat pelaksanaan KKN yang telah atau sedang dilakukan mahasiswa. Submenu yang ada pada menu kuliah kerja nyata hanya riwayat KKN.

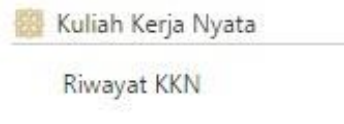

Gambar 5.1 KKN

5.1. Riwayat KKN

Submenu riwayat KKN digunakan untuk melihat profil mahasiswa, dokumen KKN, kelompok KKN dan anggota kelompok KKN. Cara untuk melihat riwayat KKN dengan klik tombol <u>Lihat</u>, pada bagian Aksi.

| KKN Riwayat KKN |               |           |        |     |      |  |  |
|-----------------|---------------|-----------|--------|-----|------|--|--|
| Riwayat KKN     |               |           |        |     |      |  |  |
|                 |               | Amelinten | Lakasi | DBI |      |  |  |
| No.             | Nama Kelompok | Angkatan  | LOKASI | DPL | AKSI |  |  |

Gambar 5.2 Riwayat KKN

Selanjutnya akan muncul data-data riwayat KKN. Data riwayat KKN ini diperlukan untuk menghubungi anggota kelompok, menghubungi dosen pembimbing lapangan dan mengetahui lokasi KKN.

#### Profil Mahasiswa KKN

| 1. Nama Mahasiswa     | : INDISCHE MUZAPHIRE      | 17. Alamat Asal             | : JALAN JANTURAN NO 20 |
|-----------------------|---------------------------|-----------------------------|------------------------|
|                       | RAMDHANI                  | 18. RT/RW Asal              | : RT 013/RW 003        |
| 2. NIM                | : 11670005                | 19. Desa Asal               | : WARUNGBOTO           |
| 3. Tempat Tanggal Lah | ir : SURABAYA, 10/01/1993 | 20. Kecamatan Asal          | : Umbulharjo           |
| 4. Prodi              | : Pendidikan Kimia        | 21. Kabupaten Asal          | : KODYA YOGYAKARTA     |
| 5. Fakultas           | : SAINS DAN TEKNOLOGI     | 22. Propinsi Asal           | : D.I. YOGYAKARTA      |
| 6. Jenis Kelamin      | : Perempuan               | 23. Alamat Sekarang         | : jalan janturan no 20 |
| 7. No HP              |                           | 24. RT/RW Sekarang          | : RT 13/RW 03          |
| 8. No Telp Rumah      |                           | 25. Desa/Kelurahan Sekarang | : Warungboto           |
| 9. Status Sehat       | : Sehat                   | 26. Kecamatan Sekarang      | : Umbulharjo           |
| 10. Golongan Darah    | : 0                       | 27. Kabupaten Sekarang      | : KODYA YOGYAKARTA     |
| 11. Tinggi Badan      | : 169                     | 28. Propinsi Sekarang       | : DI YOGYAKARTA        |
| 12. Berat Badan       | : 56                      |                             |                        |
| 13. Pekerjaan         | : TIDAK ADA               |                             |                        |
| 14. Status Pernikahan | : Belum Menikah           |                             |                        |
| 15. Transportasi      | : sepeda motor            |                             |                        |
| 16. Keahlian          | : merajut, dan mengajar   |                             |                        |
|                       |                           |                             |                        |

#### Dokumen KKN

| No | Dokumen               | File                     | Keterangan                            |
|----|-----------------------|--------------------------|---------------------------------------|
| 1  | Foto KKN Mahasiswa    |                          | Foto ini hasil pemotretan panitia KKN |
| 2. | SK Tidak Hamil        | SK Tidak Hamil tidak ada |                                       |
| 3. | SK Cuti Bekerja       | SK Cuti Kerja tidak ada  |                                       |
| 4. | Bukti Pendaftaran KKN | Build Pendataran KKN     |                                       |

#### Kelompok KKN

| Peserta KKN UIN Sunan Kalijaga                     |  |
|----------------------------------------------------|--|
| Angkatan 83, Periode III, Tahun Akademik 2013/2014 |  |
| Mulai 07/07/2014 sampai dengan 17/09/2014          |  |

| Keterangan                                |                       |
|-------------------------------------------|-----------------------|
| Nama Kelompok                             | 83KP148               |
| Nama Dosen Pembimbing Lapangan            | Sulistyaningsih, M.Si |
| Nomor Handphone Dosen Pembimbing Lapangan | 08121561175           |
| Lokasi KKN                                |                       |
| RW/Dusun                                  | RW 8 / Dusun Banaran  |
| Desa                                      | Banaran               |
| Kecamatan                                 | Galur                 |
| Kabupaten                                 | KAB. KULONPROGO       |

#### Anggota Kelompok KKN

| No | NIM      | Foto | Nama                  | Fakultas              | HP |
|----|----------|------|-----------------------|-----------------------|----|
| 1. | 11120073 |      | Adnan Zulfikar Fanani | Adab Dan Ilmu Budaya  |    |
| 2. | 11210067 |      | Dedy Irawan           | Dakwah Dan Komunikasi | _  |

# Gambar 5.3 Data Riwayat KKN

#### 6. Kuliah Praktik

Kuliah praktik adalah kegiatan praktik yang dilakukan mahasiswa pada instansiinstansi tertentu. Orangtua/wali dapat mengetahui progress pelaksanaan kuliah praktik mahasiswa melalui menu ini. Menu kuliah praktik memiliki beberapa submenu, yaitu:

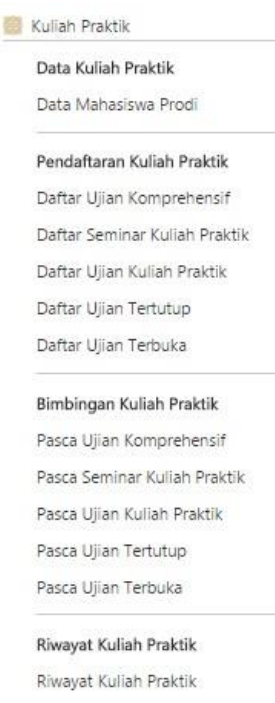

Gambar 6.1 Kuliah Praktik

#### 6.1. Daftar Mahasiswa Prodi

Submenu data mahasiswa prodi digunakan untuk melihat mahasiswa di prodi tertentu yang sedang melaksanakan kegiatan kuliah praktik. Cara untuk melihat data mahasiswa prodi yang melaksanakan kuliah praktik dengan memntukan status mahasiswa, kemudian pilih periode. Periode yang dapat dipilih antara lain, ujian komprehensif, seminar kuliah praktik, ujian kuliah praktik, ujian tertutup, ujian terbuka dan semua periode. Langkah selanjutnya klik tombol Lihat Mahasiswa.

|      |                                       |                                                                                                  |                                                    |                                                  |                                                              |                          |                             |                          | Penelluan       |                  |
|------|---------------------------------------|--------------------------------------------------------------------------------------------------|----------------------------------------------------|--------------------------------------------------|--------------------------------------------------------------|--------------------------|-----------------------------|--------------------------|-----------------|------------------|
| No.  | NIM                                   | Nama<br>Mahasiswa                                                                                | Judul                                              | Tgl<br>Ujian                                     | Pembimbing                                                   | Penguji                  | Lokasi<br>Penelitian        | Tgl. Mulai<br>Penelitian | Tgl.<br>Selesai | Pemb.Lapangan    |
|      | : Belur<br>: Suda<br>: Prop<br>: Prop | <b>n</b> meng- <i>uploa</i><br><b>h</b> meng- <i>uploa</i><br>osal Kuliah Pra<br>osal Kuliah Pra | ad propos<br>ad propos<br>aktik diny<br>aktik diny | sal Kuliał<br>sal Kuliał<br>atakan d<br>atakan d | n Praktik<br>n Praktik, namur<br>itolak oleh Dose<br>iterima | n proposal<br>en Penasih | belum ditida<br>at Akademik | ak lanjuti ole           | h Dosen Pe      | nasihat Akademik |
| eter | rangar                                | c                                                                                                |                                                    |                                                  |                                                              |                          |                             |                          |                 |                  |
| Dat  | a Ma                                  | hasiswa Pr                                                                                       | odi Sta                                            | atus Al                                          | ctif                                                         |                          |                             |                          |                 |                  |
| erio | de                                    |                                                                                                  | : Uj                                               | ian Kuli                                         | ah Praktik                                                   | ۲                        | 🔠 Lihat Mal                 | nasiswa                  |                 |                  |
|      |                                       |                                                                                                  |                                                    |                                                  |                                                              |                          |                             |                          |                 |                  |

Gambar 6.2 Data Mahasiswa Prodi

#### 6.2. Daftar Ujian Komprehensif

Ujian komprehensif diadakan hanya untuk beberapa prodi. Tujuan dari ujian komprehensif adalah untuk mengukur kemampuan dan melihat pemahaman mahasiswa setelah mengikuti kuliah selama ini. Bahan yang diujikan pada saat ujian komprehensif adalah semua materi yang berhubungan dengan program studi yang diambil mahasiswa. Mendaftar ujian komprehensif dapat dilakukan melalui submenu daftar ujian komprehensif.

Kuliah Praktik Daftar Ujian Komprehensif Syarat Ujian Komprehensif Tahun Akademik 2015/2016, SEMESTER GENAP belum disetting!

Gambar 6.3 Daftar Ujian Komprehensif

# 6.3. Daftar Seminar Kuliah Praktik

6.4. Daftar Ujian Kuliah Praktik php eror

### 6.5. Ujian Tertutup

Ujian tertutup digunakan untuk mendaftar ujian kuliah praktik tertutup. Maksud dari ujian tertutup adalah ujian yang hanya dihadiri oleh tim penguji dan mahasiswa yang akan diuji tanpa adanya mahasiswa lain yang ikut membahas laporan kuliah praktik mahasiswa yang akan diuji. Cara untuk mendaftar ujian tertutup melalui submenu ujian tertutup.

Kuliah Praktik Daftar Ujian Tertutup

Syarat Ujian Tertutup Tahun Akademik 2015/2016, SEMESTER GENAP belum disetting!

Gambar 6.4 Ujian Tertutup

### 6.6. Ujian Terbuka

Ujian terbuka digunakan untuk mendaftar ujian kuliah praktik terbuka. Maksud dari ujian terbuka adalah ujian yang dihadiri oleh tim penguji, mahasiswa yang akan diuji dan mahasiswa lain yang ikut membahas laporan kuliah praktik mahasiswa yang akan diuji. Cara untuk mendaftar ujian terbuka melalui submenu ujian terbuka.

Kuliah Praktik 🔰 Daftar Ujian Terbuka

Syarat Ujian Terbuka Tahun Akademik 2015/2016, SEMESTER GENAP belum disetting!

Gambar 6.5 Ujian Terbuka

### 6.7. Pasca Ujian Komprehensif

Submenu pasca ujian komprehensif digunakan untuk membimbing mahasiswa yang telah mengikuti ujian komprehensif. Bimbingan ujian komprehensif ini hanya diperuntukkan bagi mahasiswa yang telah lulus ujian komprehensif.

#### 6.8. Pasca Seminar Kuliah Praktik

Mahasiswa yang telah dinyatakan lulus seminar kuliah praktik dapat mengikuti bimbingan melalui submenu pasca seminar kuliah praktik.

### 6.9. Pasca Ujian Kuliah Praktik

Submenu pasca ujian kuliah praktik digunakan untuk membimbing mahasiswa yang telah mengikuti ujian kuliah praktik. Bimbingan ujian kuliah praktik ini hanya diperuntukkan bagi mahasiswa yang telah lulus ujian kuliah praktik.

#### 6.10. Pasca Ujian Tetutup

Mahasiswa yang telah mengikuti ujian kuliah praktik tertutup dapat melakukan bimbingan melalui submenu pasca ujian tertutup. Mahasiswa yang dapat mengikuti bimbingan adalah mahasiswa yang telah dinyatakan lulus ujian tertutup oleh para penguji.

#### 6.11. Pasca Ujian Terbuka

Mahasiswa yang telah mengikuti ujian kuliah praktik terbuka dapat melakukan bimbingan melalui submenu pasca ujian terbuka. Mahasiswa yang dapat mengikuti bimbingan adalah mahasiswa yang telah dinyatakan lulus ujian terbuka oleh para penguji.

### 6.12. Riwayat Kuliah Praktik

Riwayat kuliah praktik digunakan untuk melihat riwayat proposal kuliah praktik yang diupload oleh mahasiswa. Proposal yang diupload mahasiswa dapat ditolak atau diterima oleh dosen penasihat akademik.

| : Su<br>: Pro<br>: Pro | oposal Kuliah Praktik dinyatakan d<br>File Proposal | Tanggal Upload                  | Status               | Dokumen           | Aksi     |
|------------------------|-----------------------------------------------------|---------------------------------|----------------------|-------------------|----------|
| : Su<br>; Pro<br>: Pro | oposal Kuliah Praktik dinyatakan d                  | Renna                           |                      |                   |          |
| : Su<br>: Pro          | an anal Multich Destatily allowed allowed           |                                 |                      |                   |          |
| : Su                   | oposai Kulian Praktik dinyatakan d                  | itolak olen Dosen Penasehat Aka | idemik               |                   |          |
| -                      | dan <i>mengupioad</i> proposal Kulian               | Praktik, namum proposal belum   | ditidak lanjuti oler | n Dosen Penasehat | Akademik |
| : ве                   | ium mengajukan / mengupioad p                       | roposai kulian Praktik          | and a second second  |                   | Al       |
| eterang                | an:                                                 |                                 |                      |                   |          |
| ata P                  | roposal Kuliah Praktik Ma                           | hasiswa                         |                      |                   |          |
| 00000                  |                                                     |                                 |                      |                   |          |
|                        |                                                     | TIDAK ADA DATA UJIAN TER        | BUKA                 |                   |          |
| ata U                  | ljian Terbuka                                       |                                 |                      |                   |          |
|                        |                                                     | TIDAK ADA DATA UJIAN TER        | гитир                |                   |          |
| ata U                  | ljian Tertutup                                      |                                 |                      |                   |          |
|                        |                                                     |                                 |                      |                   |          |
|                        |                                                     | TIDAK ADA DATA UJIAN KULIAH     | PRAKTIK              |                   |          |
| ata U                  | ijian Kuliah Praktik                                |                                 |                      |                   |          |
|                        | π                                                   | DAK ADA DATA SEMINAR KULIA      | AH PRAKTIK           |                   |          |
| ata S                  | eminar Kuliah Praktik                               |                                 |                      |                   |          |
|                        |                                                     | IDAK ADA DATA UJAN KOMP         | KEHENSIF             |                   |          |
|                        | jun tomprenensi                                     |                                 |                      |                   |          |
| utu o                  | lijan Komprehensif                                  |                                 |                      |                   |          |
| ata U                  |                                                     |                                 |                      |                   |          |

Gambar 6.6 Riwayat Kuliah Praktik

# 7. Tugas Akhir & Ujian Tugas Akhir

Menu tugas akhir dan ujian tugas akhir digunakan untuk melihat pendaftar ujian tugas akhir, mendaftar ujian tugas akhir, bimbingan tugas akhir dan melihat riwayat ujian tugas akhir. Menu tugas akhir dan ujian tugas akhir memiliki beberapa submenu yaitu:

| Data Tugas Akhir           |
|----------------------------|
| Data Mahasiswa Prodi       |
| Pendaftaran Tugas Akhir    |
| Daftar Ujian Komprehensif  |
| Daftar Seminar Tugas Akhir |
| Daftar Ujian Tugas Akhir   |
| Daftar Ujian Tertutup      |
| Daftar Ujian Terbuka       |
| Bimbingan Tugas Akhir      |
| Pasca Ujian Komprehensif   |
| Pasca Seminar Proposal     |
| Pasca Ujian Tugas Akhir    |
| Pasca Ujian Tertutup       |
| Pasca Ujian Terbuka        |
| Riwayat Tugas Akhir        |
| Riwayat Tugas Akhir        |

Gambar 7.1 Tugas Akhir dan Ujian Tugas Akhir

### 7.1. Data Mahasiswa Prodi

Submenu data mahasiswa prodi digunakan untuk melihat mahasiswa prodi yang sedang mendaftar tugas akhir. Cara untuk melihat data mahasiswa prodi yang mendaftar ujian tugas akhir dengan menentukan status mahasiswa yang akan dilihat, kemudian tentukan periodenya. Bagian periode dapat dipilih ujian komprehensif, seminar tugas akhir, ujian tugas akhir, ujian tertutup, dan ujian terbuka. Langkah selanjutnya klik tombol Lihat Mahasiswa.

|       |                 |                                        | Data Tugas Akhir N                                                                                                    | lahasiswa Prod                                                                                        |                                                                              |                                                                                                    |                                                                                                    |                                                                                                    |                                                                                                    |   |
|-------|-----------------|----------------------------------------|----------------------------------------------------------------------------------------------------|----------------------------------------------------------------------------------------------------|------------------------------------------------------------------------------|----------------------------------------------------------------------------------------------------|----------------------------------------------------------------------------------------------------|----------------------------------------------------------------------------------------------------|----------------------------------------------------------------------------------------------------|---|
| Statu | s Mahasisw      | a : A                                  | ktif                                                                                                    | 82                                                                                                    | •                                                                            |                                                                                                    |                                                                                                    |                                                                                                    |                                                                                                    |   |
| Perio | de              | : [ U                                  | ljian Tugas Akhir                                                                                                    |                                                                                                    | 🔲 Lihat Ma                                                                   | ahasiswa                                                                                               | l.                                                                                                    |                                                                                                    |                                                                                                    |   |
| Dat   | a Mahasi        | iswa Prodi St                          | atus Aktif                                                                                                    |                                                                                                    |                                                                              |                                                                                                    |                                                                                                    |                                                                                                    |                                                                                                    |   |
| Keter | angan:          |                                        |                                                                                                    |                                                                                                    |                                                                              |                                                                                                    |                                                                                                    |                                                                                                    |                                                                                                    |   |
|       | : Belum mei     | ng- <i>upload</i> propo                | sal Tugas Akhir                                                                                                    |                                                                                                    |                                                                              |                                                                                                    |                                                                                                    |                                                                                                    |                                                                                                    |   |
|       |                 |                                        |                                                                                                    |                                                                                                    |                                                                              |                                                                                                    |                                                                                                    |                                                                                                    |                                                                                                    |   |
|       | : Sudah mer     | ng- <i>upload</i> propo                | isal Tugas Akhir, nai                                                                                                    | mum proposa                                                                                           | al belum ditida                                                              | k lanjuti o                                                                                            | leh Dosen I                                                                                                    | Penasihat Al                                                                                                    | kademik                                                                                                    |   |
|       | : Proposal T    | 'ugas Akhir dinya                      | takan <b>ditolak</b> oleh l                                                                                                    | Dosen Penasil                                                                                         | hat Akademik                                                                 |                                                                                                    |                                                                                                    |                                                                                                    |                                                                                                    |   |
|       | : Proposal T    | ugas Akhir dinva                       | takan <b>diterim</b> a                                                                                                    |                                                                                                    |                                                                              |                                                                                                    |                                                                                                    |                                                                                                    |                                                                                                    |   |
|       |                 |                                        |                                                                                                    |                                                                                                    |                                                                              |                                                                                                    |                                                                                                    |                                                                                                    |                                                                                                    |   |
| No    |                 |                                        |                                                                                                    |                                                                                                    |                                                                              |                                                                                                    |                                                                                                    |                                                                                                    |                                                                                                    |   |
| 140.  | NIM             | Nama<br>Mahasiswa                      | Judul                                                                                                    | Tgl Ujian                                                                                             | Pembimbing                                                                   | Penguji                                                                                                | Lokasi<br>Penelitian                                                                                                | Tgl. Mulai<br>Penelitian                                                                                                | Tgl.<br>Selesai<br>Penelitian                                                                                           | 1 |
| 1.    | NIM<br>08670001 | Nama<br>Mahasiswa<br>ELIS              | Judul<br>Periode 1: -                                                                                                    | Tgl Ujian<br>Periode 1: -                                                                             | Pembimbing Periode 1: -                                                      | Penguji<br>Periode                                                                                     | Lokasi<br>Penelitian<br>Periode 1:                                                                                  | Tgl. Mulai<br>Penelitian<br>Periode 1:                                                                                  | Tgl.<br>Selesai<br>Penelitian<br>Periode 1                                                                              |   |
| 1.    | NIM<br>08670001 | Nama<br>Mahasiswa<br>ELIS<br>FATMAWATI | Judul<br>Periode 1: -<br>Periode 2: -                                                                                                    | Tgl Ujian<br>Periode 1: -<br>Periode 2: -                                                             | Periode 1: -<br>Periode 2: -                                                 | Penguji<br>Periode<br>1: -                                                                             | Lokasi<br>Penelitian<br>Periode 1:                                                                                  | Tgl. Mulai<br>Penelitian<br>Periode 1:                                                                                  | Tgl.<br>Selesai<br>Penelitian<br>Periode 1<br>-                                                                         |   |
| 1.    | NIM<br>08670001 | Nama<br>Mahasiswa<br>ELIS<br>FATMAWATI | Judul<br>Periode 1: -<br>Periode 2: -<br>Periode 3:                                                                                                    | Tgl Ujian<br>Periode 1: -<br>Periode 2: -<br>Periode 3:                                               | Periode 1: -<br>Periode 2: -<br>Periode 3: -                                 | Penguji<br>Periode<br>1: -<br>Periode                                                                  | Lokasi<br>Penelitian<br>Periode 1:<br>-<br>Periode 2:                                                               | Tgl. Mulai<br>Penelitian<br>Periode 1:<br>-<br>Periode 2:                                                               | Tgl.<br>Selesai<br>Penelitian<br>Periode 1<br>-<br>Periode 2                                                            |   |
| 1.    | NIM<br>08670001 | Nama<br>Mahasiswa<br>ELIS<br>FATMAWATI | Judul<br>Periode 1: -<br>Periode 2: -<br>Periode 3:<br>Ujicoba Media                                                                                                    | Tgl Ujian<br>Periode 1: -<br>Periode 2: -<br>Periode 3:<br>01/02/2016                                 | Periode 1: -<br>Periode 2: -<br>Periode 3: -<br>Periode 4: -                 | Periode<br>1: -<br>Periode<br>2: -                                                                     | Lokasi<br>Penelitian<br>Periode 1:<br>-<br>Periode 2:<br>-                                                          | Tgl. Mulai<br>Penelitian<br>Periode 1:<br>-<br>Periode 2:<br>-                                                          | Tgl.<br>Selesai<br>Penelitian<br>Periode 1<br>-<br>Periode 2<br>-                                                       |   |
| 1.    | NIM<br>08670001 | Nama<br>Mahasiswa<br>ELIS<br>FATMAWATI | Periode 1: -<br>Periode 2: -<br>Periode 3:<br>Ujicoba Media<br>Komik Kimia                                                                                                    | Tgl Ujian<br>Periode 1: -<br>Periode 2: -<br>Periode 3:<br>01/02/2016<br>Periode 4: -                 | Periode 1: -<br>Periode 2: -<br>Periode 3: -<br>Periode 4: -<br>Periode 5: - | Penguji<br>Periode<br>1: -<br>Periode<br>2: -<br>Periode<br>3:                                         | Lokasi<br>Penelitian<br>Periode 1:<br>-<br>Periode 2:<br>-<br>Periode 3:                                            | Tgl. Mulai<br>Penelitian<br>Periode 1:<br>-<br>Periode 2:<br>-<br>Periode 3:                                            | Tgl.<br>Selesai<br>Penelitian<br>Periode 1<br>-<br>Periode 2<br>-<br>Periode 3                                          |   |
| 1.    | NIM<br>08670001 | Nama<br>Mahasiswa<br>ELIS<br>FATMAWATI | Periode 1: -<br>Periode 2: -<br>Periode 3:<br>Ujicoba Media<br>Komik Kimia<br>Materi<br>Keceimbangan                                                                                                    | Tgl Ujian<br>Periode 1: -<br>Periode 2: -<br>Periode 3:<br>01/02/2016<br>Periode 4: -<br>Periode 5: - | Periode 1: -<br>Periode 2: -<br>Periode 3: -<br>Periode 4: -<br>Periode 5: - | Penguji<br>Periode<br>1: -<br>Periode<br>2: -<br>Periode<br>3: -<br>Periode                            | Lokasi<br>Penelitian<br>Periode 1:<br>-<br>Periode 2:<br>-<br>Periode 3:<br>-<br>Periode 4:                         | Tgl. Mulai<br>Penelitian<br>Periode 1:<br>-<br>Periode 2:<br>-<br>Periode 3:<br>-<br>Periode 4:                         | Tgl.<br>Selesai<br>Penelitian<br>Periode 1<br>-<br>Periode 2<br>-<br>Periode 3<br>-<br>Periode 4                        |   |
| 1.    | NIM<br>08670001 | Nama<br>Mahasiswa<br>ELIS<br>FATMAWATI | Judul<br>Periode 1: -<br>Periode 2: -<br>Periode 3:<br>Ujicoba Media<br>Komik Kimia<br>Materi<br>Keseimbangan<br>Kimia Kelas XI                                                                                                    | Tgl Ujian<br>Periode 1: -<br>Periode 2: -<br>Periode 3:<br>01/02/2016<br>Periode 4: -<br>Periode 5: - | Periode 1: -<br>Periode 2: -<br>Periode 3: -<br>Periode 4: -<br>Periode 5: - | Penguji<br>Periode<br>1: -<br>Periode<br>2: -<br>Periode<br>3: -<br>Periode<br>4: -                    | Lokasi<br>Penelitian<br>Periode 1:<br>-<br>Periode 2:<br>-<br>Periode 3:<br>-<br>Periode 4:                         | Tgl. Mulai<br>Penelitian<br>Periode 1:<br>-<br>Periode 2:<br>-<br>Periode 3:<br>-<br>Periode 4:                         | Tgl.<br>Selesai<br>Penelitian<br>Periode 1<br>-<br>Periode 2<br>-<br>Periode 3<br>-<br>Periode 4                        |   |
| 1.    | NIM<br>08670001 | Nama<br>Mahasiswa<br>ELIS<br>FATMAWATI | Judul<br>Periode 1: -<br>Periode 2: -<br>Periode 3:<br>Ujicoba Media<br>Komik Kimia<br>Materi<br>Keseimbangan<br>Kimia Kelas XI<br>Semester I                                                                                                    | Tgl Ujian<br>Periode 1: -<br>Periode 2: -<br>Periode 3:<br>01/02/2016<br>Periode 4: -<br>Periode 5: - | Periode 1: -<br>Periode 2: -<br>Periode 3: -<br>Periode 4: -<br>Periode 5: - | Penguji<br>Periode<br>1: -<br>Periode<br>2: -<br>Periode<br>3: -<br>Periode<br>4: -<br>Periode         | Lokasi<br>Penelitian<br>Periode 1:<br>-<br>Periode 2:<br>-<br>Periode 3:<br>-<br>Periode 4:<br>-<br>Periode 5:      | Tgl. Mulai<br>Penelitian<br>Periode 1:<br>-<br>Periode 2:<br>-<br>Periode 3:<br>-<br>Periode 4:<br>-<br>Periode 5:      | Tgl.<br>Selesai<br>Penelitian<br>Periode 1<br>-<br>Periode 2<br>-<br>Periode 3<br>-<br>Periode 4<br>-<br>Periode 5      |   |
| 1.    | NIM<br>08670001 | Nama<br>Mahasiswa<br>ELIS<br>FATMAWATI | Judul           Periode 1: -           Periode 2: -           Periode 3:           Ujicoba Media           Komik Kimia           Materi           Keseimbangan           Kimia Kelas XI           Semester I           Karya Arteriesta                                                | Tgl Ujian<br>Periode 1: -<br>Periode 2: -<br>Periode 3:<br>01/02/2016<br>Periode 4: -<br>Periode 5: - | Periode 1: -<br>Periode 2: -<br>Periode 3: -<br>Periode 4: -<br>Periode 5: - | Penguji<br>Periode<br>1: -<br>Periode<br>2: -<br>Periode<br>3: -<br>Periode<br>4: -<br>Periode<br>5: - | Lokasi<br>Penelitian<br>Periode 1:<br>-<br>Periode 2:<br>-<br>Periode 3:<br>-<br>Periode 4:<br>-<br>Periode 5:<br>- | Tgl. Mulai<br>Penelitian<br>Periode 1:<br>-<br>Periode 2:<br>-<br>Periode 3:<br>-<br>Periode 4:<br>-<br>Periode 5:<br>- | Tgl.<br>Selesai<br>Penelitian<br>Periode 1<br>-<br>Periode 2<br>-<br>Periode 3<br>-<br>Periode 4<br>-<br>Periode 5<br>- |   |
| 1.    | NIM<br>08670001 | Nama<br>Mahasiswa<br>ELIS<br>FATMAWATI | Judul<br>Periode 1: -<br>Periode 2: -<br>Periode 3:<br>Ujicoba Media<br>Komik Kimia<br>Materi<br>Keseimbangan<br>Kimia Kelas XI<br>Semester I<br>Karya Arteriesta<br>Kisworo Putri                                                                                                    | Tgl Ujian<br>Periode 1: -<br>Periode 2: -<br>Periode 3: -<br>Periode 4: -<br>Periode 5: -             | Periode 1: -<br>Periode 2: -<br>Periode 3: -<br>Periode 4: -<br>Periode 5: - | Penguji<br>Periode<br>1: -<br>Periode<br>2: -<br>Periode<br>3: -<br>Periode<br>4: -<br>Periode<br>5: - | Lokasi<br>Penelitian<br>Periode 1:<br>-<br>Periode 2:<br>-<br>Periode 3:<br>-<br>Periode 4:<br>-<br>Periode 5:<br>- | Tgl. Mulai<br>Penelitian<br>Periode 1:<br>-<br>Periode 2:<br>-<br>Periode 3:<br>-<br>Periode 4:<br>-<br>Periode 5:<br>- | Tgl.<br>Selesai<br>Penelitian<br>Periode 1<br>-<br>Periode 2<br>-<br>Periode 3<br>-<br>Periode 4<br>-<br>Periode 5<br>- |   |
| 1.    | NIM<br>08670001 | Nama<br>Mahasiswa<br>ELIS<br>FATMAWATI | Judul           Periode 1: -           Periode 2: -           Periode 3:           Ujicoba Media           Komik Kimia           Materi           Keseimbangan           Kimia Kelas XI           Semester I           Karya Arteriesta           Kisworo Putri           Periode 4: - | Tgl Ujian<br>Periode 1: -<br>Periode 2: -<br>Periode 3:<br>01/02/2016<br>Periode 4: -<br>Periode 5: - | Periode 1: -<br>Periode 2: -<br>Periode 3: -<br>Periode 4: -<br>Periode 5: - | Penguji<br>Periode<br>1: -<br>Periode<br>2: -<br>Periode<br>3: -<br>Periode<br>4: -<br>Periode<br>5: - | Lokasi<br>Penelitian<br>Periode 1:<br>-<br>Periode 2:<br>-<br>Periode 3:<br>-<br>Periode 4:<br>-<br>Periode 5:<br>- | Tgl. Mulai<br>Penelitian<br>Periode 1:<br>-<br>Periode 2:<br>-<br>Periode 3:<br>-<br>Periode 4:<br>-<br>Periode 5:<br>- | Tgl.<br>Selesai<br>Penelitiar<br>Periode 1<br>-<br>Periode 2<br>-<br>Periode 3<br>-<br>Periode 5<br>-                   |   |

Gambar 7.2 Data Mahasiswa Prodi

# 7.2. Daftar Ujian Komprehensif

Ujian komprehensif diadakan hanya untuk beberapa prodi. Tujuan dari ujian komprehensif adalah untuk mengukur kemampuan dan melihat pemahaman mahasiswa setelah mengikuti kuliah selama ini. Bahan yang diujikan pada saat ujian komprehensif adalah semua materi yang berhubungan dengan program studi yang diambil mahasiswa. Mendaftar ujian komprehensif dapat dilakukan melalui submenu daftar ujian komprehensif.

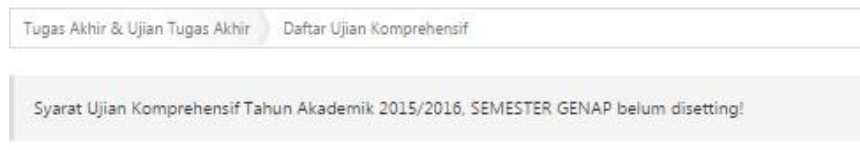

Gambar 7.3 Daftar Ujian Komprehensif

### 7.3. Daftar Seminar tugas akhir

Seminar tugas akhir adalah kegiatan seminar yang dilakukan oleh mahasiswa untuk mempresentasikan proposal skripsinya. Seminar tugas akhir ini bersifat terbuka, dalam satu kali seminar tugas akhir terdapat 2 atau lebih mahasiswa yang melaksanakan seminar dalam waktu bersamaan. Penguji dari seminar tugas akhir ada pembimbing dari masing-masing mahasiswa yang melakukan seminar tugas akhir. Pendaftaran seminar tugas akhir dapat dilakukan melalui submenu daftar seminar tugas akhir. Apabila semua syarat pendaftaran seminar telah terpenuhi maka mahasiswa dapat klik tombol <u>Selanjutnya</u>, untuk mendaftar seminar.

| Tugas Akhir & Ujian Tugas Akhir | Daftar Seminar Proposal |  |  |
|---------------------------------|-------------------------|--|--|
| Alur Pendaftaran Semina         | r Proposal              |  |  |

| Daftar                | Kumpul Berkas         | Lihat Jadwal            | Waktu Piksn | Lihat Nilai |
|-----------------------|-----------------------|-------------------------|-------------|-------------|
|                       |                       | 6                       |             |             |
| Selamat Sdri. INDISCI | HE MUZAPHIRE RAMDHANI | . Anda sudah dinyatakan | LULUS       |             |

#### Syarat Pendaftaran Seminar Proposal

| No | Syarat                                                                                                    | Isi                                                                                          | Hubungi          | Status |
|----|----------------------------------------------------------------------------------------------------|----------------------------------------------------------------------------------------------|------------------|--------|
| 1, | Prodi mensyaratkan Seminar Proposal = Ya                                                                                                    | Ya                                                                                           | Petugas Fakultas | 0      |
| 2. | Status Mahasiswa = Aktif                                                                                                    | Lulus                                                                                        | Petugas Fakultas | •      |
| 3. | Mengambil Matakuliah Tugas Akhir I <sup>(Periode 2)</sup><br>Semester Genap Tahun Akademik 2015/2016 di KRS                                                                                 | Tugas Akhir I <sup>(Periode 2)</sup><br>Semester Genap Tahun<br>Akademik 2015/2016           | Petugas Fakultas | 2      |
| 4. | IPK >= 2                                                                                                    | 3.46                                                                                         | Petugas Fakultas | 0      |
| 5. | Bebas Teori<br>- Nilai C-[C/D]D+ D <= 3 Matakuliah<br>- Nilai E K = 0 Matakuliah<br>- IPK >= 2.00<br>- Menempuh MK wajib (Selain TA) >= 125<br>- 138 <= SKS Total Tempuh (Selain TA) <= 194 | - 0 Matakuliah<br>- 0 Matakuliah<br>- 3.46<br>- 144 SKS (Selain TA)<br>- 152 SKS (Selain TA) | Petugas Fakultas | •      |
| 6. | Bukti telah menghadiri seminar proposal >= 3 kali                                                                                                    |                                                                                              | Petugas Fakultas |        |

#### Keterangan

- Syarat pendaftaran Seminar Proposal SUDAH terpenuhi. 💌 💠 Syarat pendaftaran Seminar Proposal BELUM terpenuhi, info lebih lanjut silakan hubungi pihak yang bersangkutan. Syarat pendaftaran Seminar Proposal mendapatkan DISPENSASI.
- Informasi tentang pendaftaran Seminar Proposal. (CER) : Tombol untuk pengecekan pendaftaran Seminar Proposal.

Gambar 7.4 Daftar Seminar tugas akhir

# 7.4. Daftar Ujian Tugas Akhir

Submenu daftar ujian tugas akhir digunakan untuk melakukan pendaftaran ujian tugas akhir. Ujian tugas akhir atau munaqosyah, merupakan ujian untuk menilai hasil penelitian skripsi yang dilakukan mahasiswa. Mendaftar ujian tugas akhir dapat dilakukan melalui submenu daftar ujian tugas akhir. Apabila semua syarat telah terpenuhi, maka klik tombol Selanjutnya.

Tugas Akhir & Ujian Tugas Akhir 📄 Daftar Ujian Tugas Akhir

Alur Pendaftaran Ujian Tugas Akhir

| Daftar | Kumpul Berkas | Lihat Jadwal | Waktu Piksn | Lihat Nilai |
|--------|---------------|--------------|-------------|-------------|
|        |               |              |             | G           |
|        |               |              |             |             |

Selamat Sdri. INDISCHE MUZAPHIRE RAMDHANI, Anda sudah dinyatakan LULUS

#### Syarat Pendaftaran Ujian Tugas Akhir

| No  | Syarat                                                                                                    | Isi                                                                                                    | Hubungi          | Status |
|-----|----------------------------------------------------------------------------------------------------|----------------------------------------------------------------------------------------------------|------------------|--------|
| 18  | Prodi mensyaratkan Ujian Tugas Akhir = Ya                                                                                                    | Ya                                                                                                    | Petugas Fakultas |        |
| 2.  | Status Mahasiswa = Aktif                                                                                                    | Lulus                                                                                                    | Petugas Fakultas | •      |
| 3.  | Mengambil Matakuliah Tugas Akhir II <sup>(Periode 3)</sup><br>Semester Genap Tahun Akademik 2015/2016 di KRS                                                                                  | Tugas Akhir II <sup>(Periode 3)</sup><br><sup>(Periode 3)</sup> Semester Genap<br>Tahun Akademik 2015/2016 | Petugas Fakultas | 0      |
| 4.  | Mengambil Matakuliah Tugas Akhir II <sup>(Periode 3)</sup><br>Semester Genap Tahun Akademik 2015/2016 di KRS                                                                                  | Tugas Akhir II <sup>(Periode 3)</sup><br>Semester Genap Tahun<br>Akademik 2015/2016                        | Petugas Fakultas | 0      |
| 5.  | IPK >= 2                                                                                                    | 3.46                                                                                                    | Petugas Fakultas | 0      |
| δ.  | Nilai Kuliah Kerja Nyata >= 2<br>- Kuliah Kerja Nyata [USK01003]                                                                                                    | A (Kalah Kerja Nyala (UNKOTIDI))                                                                           | Petugas Fakultas | 0      |
| 7.  | Bebas Teori<br>- Nilai C.(-C/D[D+]D <= 3 Matakuliah<br>- Nilai E[X = 0 Matakuliah<br>- IPK >= 2.00<br>- Menempuh MK wajib (Selain TA) >= 125<br>- J38 <= SIX5 Total Tempuh (Selain TA) <= 194 | - 0 Matakuliah<br>- 0 Matakuliah<br>- 3.46<br>- 144 SKS (Selain TA)<br>- 152 SKS (Selain TA)               | Petugas Fakultas | 0      |
| 8.  | Nilai ICT >= 71<br>Tgl. Sertifikat = 30/12/2011 00:00:00<br>Masa Berlaku <= 84 bulan (30/12/2018 00:00:00)                                                                                    | 81.25<br>31/03/2016 14:26:32 WIB                                                                           | Petugas PTIPD    | 0      |
| 9.  | Nilai TOEC/TOEFL >= 400<br>Tgl. Sertifikat = 01/02/2015 00:00:00<br>Masa Berlaku <= 24 bulan (01/02/2017 00:00:00)                                                                            | 463<br>31/03/2016 14:26:32 WIB                                                                             | Petugas PPB      | 0      |
| 10. | Nilai IKLA/TOAFL >= 400<br>Tgl. Sertifikat = 26/03/2015 00:00:00<br>Masa Berlaku <= 24 bulan (26/03/2017 00:00:00)                                                                            | 317<br>31/03/2016 14:26:32 WIB                                                                             | Petugas PPB      | 0      |
| 11. | Sosialisasi Pembelajaran (SOSPEM) = Lulus                                                                                                    | 09/09/2011 00:00:00 WIB                                                                                    | Petugas Fakultas | 0      |
| 12. | Baca Tulis Al-Quran (BTA) = Lulus                                                                                                    | 10/12/2015 00:00:00 WIB                                                                                    | Petugas Fakultas | 0      |
| 13. | Fotokopi Ijazah Terakhir = Sudah                                                                                                    | 14/12/2015 12:01:18 WIB                                                                                    | Petugas Fakultas | 0      |
| 14. | Foto Warna 3x4 (3 buah)                                                                                                    | 14/12/2015 12:01:18 WIB                                                                                    | Petugas Fakultas | 0      |
| 15. | Surat pernyataan memakai jilbab bermeterai (untuk<br>Perempuan) = Sudah                                                                                                    | 14/12/2015 12:01:18 WIB                                                                                    | Petugas Fakultas | 0      |
| 16. | Stopmap (1 buah) = Sudah                                                                                                    | 14/12/2015 12:01:18 WIB                                                                                    | Petugas Fakultas | 0      |
| 17. | Dokumen Tugas Akhir (1 bendel) = Sudah                                                                                                    | 14/12/2015 12:01:18 WIB                                                                                    | Petugas Fakultas | 0      |
| 18. | Bukti telah melaksanakan seminar proposal = Sudah                                                                                                    | -                                                                                                    | Petugas Fakultas | 0      |
| 19. | Bukti telah menghadiri seminar proposal >= 1 kali                                                                                                    |                                                                                                    | Petugas Fakultas | 0      |
| 20. | Bukti telah menjadi pembahas seminar proposal >=<br>1 kali                                                                                                    |                                                                                                    | Petugas Fakultas | 0      |
| 21. | Bukti Pembimbingan Tugas Akhir = Sudah                                                                                                    | 0 (kali)                                                                                                   | Petugas Fakultas | 0      |
| 22. | Surat pernyataan keaslian Tugas Akhir = Sudah                                                                                                    | 14/12/2015 12:01:18 WIB                                                                                    | Petugas Fakultas | 0      |
| 23. | Bukti Persetujuan Tugas Akhir dari Pembimbing =<br>Sudah                                                                                                    | -                                                                                                    | Petugas Fakultas | 0      |
| 24. | Cover Tugas Akhir = Sudah                                                                                                    | 14/12/2015 12:01:18 WIB                                                                                    | Petugas Fakultas | Ø      |
| 25. | Abstrak Tugas Akhir (dalam Bahasa Inggris/Arab) =<br>Sudah                                                                                                    | *                                                                                                    | Petugas Fakultas | 0      |
|     | Intisari Tugas Akhir (dalam Bahasa Indonesia) =                                                                                                    | 14/12/2015 12:01:18 WIB                                                                                    | Petugas Fakultas | Ø      |
| 26. | Sudah                                                                                                    |                                                                                                    |                  |        |

Informasi tentang pendaftaran Ujian Tugas Akhir.
 Tombol untuk pengecekan pendaftaran Ujian Tugas Akhir.

Gambar 7.5 Daftar Ujian Tugas Akhir

#### 7.5. Daftar Ujian Tertutup

Ujian tertutup digunakan untuk mendaftar ujian tugas akhir tertutup. Maksud dari ujian tertutup adalah ujian yang hanya dihadiri oleh tim penguji dan mahasiswa yang akan diuji tanpa adanya mahasiswa lain yang ikut membahas hasil penelitian skripsi mahasiswa yang akan diuji. Cara untuk mendaftar ujian tertutup melalui submenu daftar ujian tertutup.

| Tugas Akhir & Ujian Tugas Akhir | Daftar Ujian Tertutup                              |
|---------------------------------|----------------------------------------------------|
| Syarat Ujian Tertutup Tahun A   | kademik 2015/2016, SEMESTER GENAP belum disetting! |

# Gambar 7.6 Daftar Ujian Tertutup

# 7.6. Daftar Ujian Terbuka

Ujian terbuka digunakan untuk mendaftar ujian tugas akhir terbuka. Maksud dari ujian terbuka adalah ujian yang dihadiri oleh tim penguji, mahasiswa yang akan diuji dan mahasiswa lain yang ikut membahas hasil penelitian skripsi mahasiswa yang akan diuji. Cara untuk mendaftar ujian terbuka melalui submenu daftar ujian terbuka.

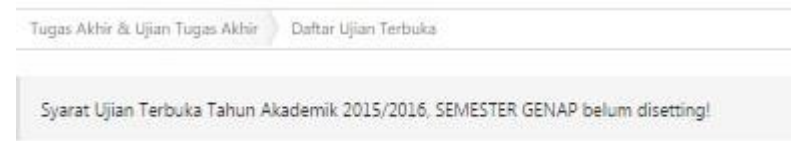

# Gambar 7.7 Daftar Ujian Terbuka

7.7. Pasca Ujian Komprehensif

Submenu bimbingan pasca ujian komprehensif digunakan untuk melakukan bimbingan dari dosen kepada mahasiswa. Bimbingan pasca ujian komprehensif dapat dilakukan jika mahasiswa telah dinyatakan lulus dalam ujian komrehensif.

# 7.8. Pasca Seminar tugas akhir

Mahasiswa yang telah melaksanakan seminar tugas akhir akan dibimbing oleh dosen pembimbing. Bimbingan dapat dilakukan secara online melalui submenu bimbingan pasca seminar tugas akhir. Bimbingan pasca seminar tugas akhir ini bertujuan untuk membantu mahasiswa jika mengalami kesulitan selama menulis skripsi dan membantu mahasiswa agar siap menjalani ujian tugas akhir.

# 7.9. Pasca Ujian Tugas Akhir

Mahasiswa yang telah dinyatakan lulus dalam ujian tugas akhir masih perlu dibimbing oleh dosen pembimbing. Bimbingan ini bertujuan untuk membantu mahasiswa yang akan menjalani sidang yudisium.

# 7.10. Pasca Ujian Tertutup

Mahasiswa yang telah dinyatakan lulus dalam ujian terbuka masih perlu dibimbing oleh dosen pembimbing. Bimbingan ini bertujuan untuk membantu mahasiswa yang akan menjalani sidang yudisium.

# 7.11. Pasca Ujian Terbuka

Mahasiswa yang telah dinyatakan lulus dalam ujian tertutup masih perlu dibimbing oleh dosen pembimbing. Bimbingan ini bertujuan untuk membantu mahasiswa yang akan menjalani sidang yudisium.

#### 7.12. Riwayat Tugas Akhir

Submenu riwayat tugas akhir digunakan untuk melihat file proposal dan tugas akhir yang diupload oleh mahasiswa. Melalui submenu ini dapat diketahui status dari tindak lanjut proposal dan tugas akhir yang diupload mahasiswa, apakah diterima, ditolak atau belum mengajukan.

| Tugas Akhir & Ujian Tugas Akhir | Daftar Tugas Akhir    | Daftar Mahasiswa Bimbingan TA     | Data Tugas Akhir Mahasiswa    |
|---------------------------------|-----------------------|-----------------------------------|-------------------------------|
| Data Ujian Komprehensi          | f                     |                                   |                               |
|                                 | TIDAK ADA             | DATA UJIAN KOMPREHENSIF           |                               |
| Data Seminar Proposal           |                       |                                   |                               |
|                                 | TIDAK AD              | A DATA SEMINAR PROPOSAL           |                               |
| Data Ujian Tugas Akhir          |                       |                                   |                               |
|                                 | TIDAK AD              | A DATA UJEAN TUGAS AKHER          |                               |
| Data Ujian Tertutup             |                       |                                   |                               |
|                                 | TIDAK A               | DA DATA UJIAN TERTUTUP            |                               |
| Data Ujian Terbuka              |                       |                                   |                               |
|                                 | TIDAK A               | DA DATA UJIAN TERBUKA             |                               |
| Data Proposal Tugas Akl         | nir Mahasiswa         |                                   |                               |
| keterangan:                     |                       | marrow                            |                               |
| : Belum mengajukan / meng       | gupload proposal Tug  | jas Akhir                         |                               |
| Sudah mengupload propo          | sal Tugas Akhir, nami | um proposal belum ditidak lanjuti | oleh Dosen Penasehat Akademik |
| : Proposal Tugas Akhir dinya    | atakan ditolak oleh D | osen Penasehat Akademik           |                               |
| : Proposal Tugas Akhir dinya    | atakan diterima       |                                   |                               |
| : Proposal Tugas Akhir dinyi    | atakan diterima       |                                   |                               |
|                                 |                       | <b>D</b> . <b>E</b>               |                               |

Gambar 7.8 Riwayat Tugas Akhir

#### 8. Beasiswa & Kegiatan

Menu beasiswa dan kegiatan digunakan untuk melihat penawaran dan riwayat kegiatan serta beasiswa. Submenu pada menu beasiswa & kegiatan ada empat, yaitu:

| ÷ | Beasiswa & Kegiatan |
|---|---------------------|
|   | Beasiswa            |
|   | Penawaran Beasiswa  |
|   | Riwayat Beasiswa    |
|   | Kegiatan            |
|   | Penawaran Kegiatan  |
|   | Riwayat Kegiatan    |
|   |                     |

Gambar 8.1 Beasiswa & Kegiatan

#### 8.1. Penawaran Beasiswa

Submenu penawaran beasiswa digunakan untuk melihat daftar beasiswa yang sedang ditawarkan pada tahun dan bulan tertentu. Cara untuk melihat penawaran beasiswa dengan menetukan tahun pendaftaran dan bulan pendaftaran. Apabila semua data telah terisi klik tombol Lihat Beasiswa.

| ahur     | Pendaftaran : 2015 *                                                          |                                    |                                 |        |  |
|----------|-------------------------------------------------------------------------------|------------------------------------|---------------------------------|--------|--|
| ılan     | Pendaftaran : November •                                                      | Lihat Beasiswa                     |                                 |        |  |
| lur      | Pendaftaran Beasiswa BSM                                                      |                                    |                                 |        |  |
|          | Daftar Beasiswa Seleksi Be                                                    | eatitwa                            | Pengumuman Beasisw              | a      |  |
| -        | 00                                                                            | )                                  | 0                               |        |  |
| /ar      | at Pendaftaran Beasiswa BSM                                                   | w.                                 | Hisburg                         | States |  |
| NO.      | Syarat                                                                        | 151                                | Hubungi                         | Statu  |  |
| 1        | Masa Berlaku = 01/01/2015 00:00:00 WIB s.d. 31/12/2015<br>23:59:59 WIB        | 31/03/2016 14:42:31 WIB            | Petugas Bagian<br>Kemahasiswaan | -      |  |
| 2.       | Tanggal Pendaftaran = 12/11/2015 00:00:00 WIB s.d.<br>22/11/2015 23:59:59 WIB | 31/03/2016 14:42:31 WIB            | Petugas Bagian<br>Kemahasiswaan | •      |  |
| З.       | Status Mahasiswa = Aktif                                                      | Lulus                              | Petugas Fakultas                | 63     |  |
| 4.       | Prodi Mahasiswa:<br>- Seluruh Prodi                                           | Pendidikan Kimia                   | Petugas Bagian<br>Kemahasiswaan | •      |  |
| 5.       | Masa Studi:<br>- 1 <= Masa Studi <= 9                                         | 9 semester                         | Petugas Fakultas                | e e    |  |
|          | Tidak sedang mendapat beasiswa lain                                           | Tidak sedang mendapat<br>beasiswa  | Petugas Bagian<br>Kemahasiswaan | C      |  |
| б.       | Tidak sedang mendaftar beasiswa lain                                          | Tidak sedang mendaftar<br>beasiswa | Petugas Bagian<br>Kemahasiswaan | 0      |  |
| 6.<br>7. |                                                                               |                                    |                                 |        |  |
| 6.<br>7. |                                                                               |                                    |                                 |        |  |

💌 : Syarat pendaftaran beasiswa BELUM terpenuhi, info lebih lanjut silakan hubungi pihak yang bersangkutan.

Informasi tentang syarat pendaftaran.

Gambar 8.2 Penawaran Beasiswa

#### 8.2. Riwayat Beasiswa

Riwayat beasiswa digunakan untuk melihat beasiswa yang sudah pernah diambil mahasiswa. Riwayat beasiswa ini tidak hanya menampilkan data beasiswa yang diterima tapi juga yang masih dalam proses pendaftaran, dan ditolak.

| Beasiswa & | Kegiatan Beasiswa Riwayat | Beasiswa         |                   |                 |        |
|------------|---------------------------|------------------|-------------------|-----------------|--------|
| Riwayat I  | Beasiswa                  |                  |                   |                 |        |
| No         | Nama Beasiswa             | Tahun            | Tanggal Keputusan | Tanggal Kontrak | Status |
|            | T                         | IDAK ADA DATA UN | TUK DITAMPILKAN   |                 |        |

Gambar 8.3 Riwayat Beasiswa

#### 8.3. Penawaran Kegiatan

Penawaran kegiatan digunakan untuk menampilkan daftar penawaran kegiatan pada tahun dan bulan tertentu. Kegiatan yang ditawarkan dapat berupa kegiatan akademik maupun non akademik. Cara untuk melihat penawaran kegiatan dengan menentukan tahun dan bulan pendaftarannya. Langkah selanjutnya klik tombol <u>Lihat</u> <u>Kegiatan</u>, selanjutnya daftar kegiatan yang ditawarkan akan muncul secara otomatis.

| ahur                           | Pendaftaran : 2016 *                                                                                                    |                                                                                                    |                                                                                                    |        |
|--------------------------------|----------------------------------------------------------------------------------------------------|----------------------------------------------------------------------------------------------------|----------------------------------------------------------------------------------------------------|--------|
| ulan                           | Pendaftaran : Maret •                                                                                                    | Eihat Kegiatan                                                                                                    |                                                                                                    |        |
| lur                            | Pendaftaran Test 01                                                                                                    |                                                                                                    |                                                                                                    |        |
|                                | Daftar Keglatan Seleksi K                                                                                                    | egiatan                                                                                                    | Pengumuman Kegiati                                                                                                    | an     |
| M                              | ohon maaf Sdri, INDISCHE MUZAPHIRE RAMDHANI, Anda b                                                                                                    | elum dapat melakukan Penda                                                                                         | ftaran Test 01 karena                                                                                                    | ada    |
| sya                            | arat yang belum terpenuhi:                                                                                                    |                                                                                                    |                                                                                                    |        |
| sya<br>yar                     | arat yang belum terpenuhi:<br>at Pendaftaran Test 01                                                                                                    |                                                                                                    |                                                                                                    |        |
| yar<br>yar                     | arat yang belum terpenuhi:<br>at Pendaftaran Test 01<br>Syarat                                                                                                    | lsi                                                                                                    | Hubungi                                                                                                    | Statu  |
| yar<br>Vo.<br>1                | arat yang belum terpenuhi:<br>at Pendaftaran Test 01<br>Syarat<br>Masa Berlaku = 02/03/2016 00:00:00 WIB s.d. 01/10/2017<br>23:59:59 WIB                                                                                                    | lsi<br>31/03/2016 14:43:37 WIB                                                                                     | Hubungi<br>Petugas Bagian<br>Kemahasiswaan                                                                                                    | Statu  |
| 977<br>/ar.<br>1.<br>2.        | rat yang belum terpenuhi:<br>at Pendaftaran Test 01<br>Syarat<br>Masa Berlaku = 02/03/2016 00:00:00 WIB s.d. 01/10/2017<br>23:59:59 WIB<br>Tanggal Pendaftaran = 01/03/2016 00:00:00 WIB s.d.<br>01/03/2016 23:59:59 WIB                                                                                | lsi<br>31/03/2016 14:43:37 WIB<br>31/03/2016 14:43:37 WIB                                                          | Hubungi<br>Petugas Bagian<br>Kemahasiswaan<br>Petugas Bagian<br>Kemahasiswaan                                                                       | Statu: |
| sya<br>/an<br>1.<br>2.<br>3.   | arat yang belum terpenuhi:<br>at Pendaftaran Test 01<br>Syarat<br>Masa Berlaku = 02/03/2016 00:00:00 WIB s.d. 01/10/2017<br>23:59:59 WIB<br>Tanggal Pendaftaran = 01/03/2016 00:00:00 WIB s.d.<br>01/03/2016 23:59:59 WIB<br>Prodi Mahasiswa:<br>- Seluruh Prodi                                        | lsi<br>31/03/2016 14:43:37 WIB<br>31/03/2016 14:43:37 WIB<br>Pendidikan Kimia                                      | Hubungi<br>Petugas Bagian<br>Kemahasiswaan<br>Petugas Bagian<br>Kemahasiswaan<br>Petugas Bagian<br>Kemahasiswaan                                    | Statu: |
| y/ar.<br>No.<br>1.<br>2.<br>3. | arat yang belum terpenuhi:<br>at Pendaftaran Test 01<br>Syarat<br>Masa Berlaku = 02/03/2016 00:00:00 WIB s.d. 01/10/2017<br>23:59:59 WIB<br>Tanggal Pendaftaran = 01/03/2016 00:00:00 WIB s.d.<br>01/03/2016 23:59:59 WIB<br>Prodi Mahasiswa:<br>- Seluruh Prodi<br>Tidak sedang mendapat kegiatan lain | Isi<br>31/03/2016 14:43:37 WIB<br>31/03/2016 14:43:37 WIB<br>Pendidikan Kimia<br>Tidak sedang mendapat<br>kegiatan | Hubungi<br>Petugas Bagian<br>Kemahasiswaan<br>Petugas Bagian<br>Kemahasiswaan<br>Petugas Bagian<br>Kemahasiswaan<br>Petugas Bagian<br>Kemahasiswaan | Statu: |

Alur Pendaftaran Mahasiswa Partime PTIPD 2016

Gambar 8.4 Penawaran Kegiatan

8.4. Riwayat Kegiatan

Submenu riwayat kegiatan digunakan untuk melihat status pendaftaran kegiatan. Melalui submenu ini orangtua/wali dapat mengetahui kegiatan yang telah di*apply* oleh

mahasiswa beserta statusnya. Cara untuk melihat riwayat kegiatan hanya dengan klik submenu ini maka daftar riwayat kegiatan akan muncul secara otomatis.

| Beas | iswa & Kegiatan 🦳 Kegiatan 🦷 Ri | wayat Kegiatan |                   |                 |        |
|------|---------------------------------|----------------|-------------------|-----------------|--------|
| Riwa | iyat Kegiatan                   |                |                   |                 |        |
|      |                                 |                |                   |                 |        |
| No   | Nama Kegiatan                   | Tahun          | Tanggal Keputusan | Tanggal Kontrak | Status |

Gambar 8.5 Riwayat Kegiatan

9. Ekstra Kurikuler

Menu ekstra kulikuler digunakan untuk melihat penawaran ekstra kulikuler dan riwayat ekstra kulikuler. Ekstra kulikuler adalah kegiatan untuk mengembangkan minat, bakat dan keterampilan mahasiswa. Menu ekstra kulikuler memiliki dua submenu yaitu:

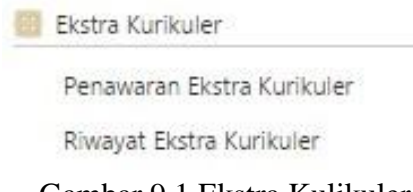

Gambar 9.1 Ekstra Kulikuler

### 9.1. Penawaran Ekstra Kulikuler

Penawaran ekstra kulikuler digunakan untuk melihat daftar ekstra kulikuler yang ditawarkan pada periode tertentu. Cara untuk melihat penawaran ekstra kulikuler dengan menentukan tahun dan bulan pendaftaran. Langkah selanjutnya klik tombol <u>Lihat Ekstra Kulikuler</u>, maka daftar penawaran ekstra kulikuler akan muncul secara otomatis.

| Tahun Pendaftaran | -   | *                          |  |
|-------------------|-----|----------------------------|--|
| Bulan Pendaftaran | :[- | 💌 👹 Lihat Ekstra Kurikuler |  |
|                   |     |                            |  |

Gambar 9.2 Penawaran Ekstra Kulikuler

9.2. Riwayat Ekstra Kulikuler

Riwayat ekstra kulikuler digunakan untuk melihat riwayat ekstra kulikuler yang pernah di*apply* mahasiswa. Riwayat ekstra kulikuler ini tidak hanya menampilkan daftar ekstra kulikuler yang diterima mahasiswa, tapi juga yang masih berstatus daftar dan bahkan yang ditolak.

|            | No. 1 Charles and share been marked to |       |                   |                 |        |
|------------|----------------------------------------|-------|-------------------|-----------------|--------|
| Riwayat Ek | stra Kurikuler                         |       |                   |                 |        |
| No         | Nama Ekstra Kurikuler                  | Tahun | Tanggal Keputusan | Tanggal Kontrak | Status |

Gambar 9.3 Riwayat Ekstra Kulikuler

#### 10. Penelitian dan Pengabdian

Penelitian dan pengabdian adalah menu yang digunakan untuk melihat daftar penawaran dan riwayat penelitian & pengabdian yang ada. Penelitian adalah sebuah kegiatan akademik yang bertujuan untuk membuat karya ilmiah. Pengabdian adalah kegiatan yang bertujuan untuk menerapkan ilmu yang diperoleh pada lingkungan sekitar. Menu penelitian dan pengabdian memiliki beberapa submenu, yaitu:

| - | Penelitian & Pengabdian |
|---|-------------------------|
|   | Penelitian              |
|   | Penawaran Penelitian    |
|   | Riwayat Penelitian      |
|   | Pengabdian              |
|   | Penawaran Pengabdian    |
|   | Riwayat Pengabdian      |
|   |                         |

Gambar 10.1 Penelitian & Pengabdian

### 10.1. Penawaran Penelitian

Penawaran penelitian digunakan untuk melihat daftar penelitian yang ditawarkan pada periode tertentu. Cara untuk melihat penawaran penelitian dengan menentukan tahun dan bulan pendaftaran. Langkah selanjutnya klik tombol <u>Lihat Penelitian</u>, daftar penelitian yang sedang ditawarkan akan muncul secara otomatis.

| ahur                                                | Pendaftaran : 2014 *                                                                                                    |                                                                                                    |                                                                                                    |                                                                     |
|-----------------------------------------------------|----------------------------------------------------------------------------------------------------|----------------------------------------------------------------------------------------------------|----------------------------------------------------------------------------------------------------|---------------------------------------------------------------------|
| ulan                                                | Pendaftaran : Desember *                                                                                                    | 👹 Lihat Penelitian                                                                                                    |                                                                                                    |                                                                     |
| lur                                                 | Pendaftaran Penelitian Metode Agile                                                                                                    |                                                                                                    |                                                                                                    |                                                                     |
|                                                     | Daftar Penelitian Seleksi Pe                                                                                                    | nelitian                                                                                                    | Pengumuman Penelitia                                                                                                    | 80))                                                                |
| -                                                   |                                                                                                    | )                                                                                                    |                                                                                                    | _                                                                   |
| 0.000                                               |                                                                                                    |                                                                                                    |                                                                                                    |                                                                     |
| No                                                  | Svarat                                                                                                    | fsi                                                                                                    | Hubungi                                                                                                    | Statu                                                               |
| No.<br>1.                                           | Syarat<br>Masa Berlaku = 01/01/2015 00:00:00 WIB s.d. 30/06/2015<br>23:59:59 WIB                                                                                                    | Isi<br>01/04/2016 09:29:46 WIB                                                                                                    | Hubungi<br>Petugas LPPM                                                                                                    | Statu                                                               |
| No.<br>1.<br>2.                                     | Syarat           Masa Berlaku = 01/01/2015 00:00:00 WIB s.d. 30/06/2015           23:59:59 WIB           Tanggal Pendaftaran = 01/12/2014 00:00:00 WIB s.d.           08/12/2014 23:59:59 WIB                                                                                                    | Isi<br>01/04/2016 09:29:46 WIB<br>01/04/2016 09:29:46 WIB                                                                                                    | Hubungi           Petugas LPPM           Petugas LPPM                                                                                                    | Statu                                                               |
| No.<br>1.<br>2.<br>3.                               | Syarat           Masa Berlaku = 01/01/2015 00:00:00 WIB s.d. 30/06/2015           23:59:59 WIB           Tanggal Pendaftaran = 01/12/2014 00:00:00 WIB s.d. 08/12/2014 23:59:59 WIB           Status Mahasiswa = Aktif                                                                                                    | Isi<br>01/04/2016 09:29:46 WIB<br>01/04/2016 09:29:46 WIB<br>Lulus                                                                                                    | Hubungi           Petugas LPPM           Petugas LPPM           Petugas Fakultas                                                                                                    | Statu                                                               |
| No.<br>1.<br>2.<br>3.<br>4.                         | Syarat           Masa Berlaku = 01/01/2015 00:00:00 WIB s.d. 30/06/2015           23:59:59 WIB           Tanggal Pendaftaran = 01/12/2014 00:00:00 WIB s.d.           08/12/2014 23:59:59 WIB           Status Mahasiswa = Aktif           Prodi Mahasiswa:           - Prodi Teknik Informatika                                                                                                    | Isi           01/04/2016 09:29:46 WIB           01/04/2016 09:29:46 WIB           Lulus           Pendidikan Kimia                                                     | Hubungi           Petugas LPPM           Petugas LPPM           Petugas Fakultas           Petugas LPPM                                                                                                    | Statu<br>(1)<br>(X)<br>(X)<br>(X)                                   |
| No.<br>1.<br>2.<br>3.<br>4.                         | Syarat           Masa Berlaku = 01/01/2015 00:00:00 WIB s.d. 30/06/2015           23:59:59 WIB           Tanggal Pendaftaran = 01/12/2014 00:00:00 WIB s.d. 08/12/2014 23:59:59 WIB           Status Mahasiswa = Aktif           Prodi Mahasiswa:<br>- Prodi Teknik Informatika           IPK >= 3                                                                                                    | Isi           01/04/2016 09:29:46 WIB           01/04/2016 09:29:46 WIB           Lulus           Pendidikan Kimia           3.46                                      | Hubungi           Petugas LPPM           Petugas LPPM           Petugas Fakultas           Petugas LPPM           Petugas LPPM           Petugas LPPM                                                                                                    | Statu<br>(1)<br>(2)<br>(2)<br>(2)<br>(2)<br>(2)<br>(2)<br>(2)<br>(2 |
| No.<br>1.<br>2.<br>3.<br>4.<br>5.                   | Syarat           Masa Berlaku = 01/01/2015 00:00:00 WIB s.d. 30/06/2015           23:59:59 WIB           Tanggal Pendaftaran = 01/12/2014 00:00:00 WIB s.d.           08/12/2014 23:59:59 WIB           Status Mahasiswa = Aktif           Prodi Mahasiswa:           - Prodi Teknik Informatika           IPK >= 3           Masa Studi:           - Masa Studi:           - Masa Studi:                                                                          | Isi           01/04/2016 09:29:46 WIB           01/04/2016 09:29:46 WIB           Lulus           Pendidikan Kimia           3.46           9 semester                 | Hubungi           Petugas LPPM           Petugas LPPM           Petugas Fakultas           Petugas Fakultas           Petugas Fakultas           Petugas Fakultas                                                                                                    | Statu<br>()<br>()<br>()<br>()<br>()<br>()<br>()<br>()<br>()<br>()   |
| No.<br>1.<br>2.<br>3.<br>4.<br>5.<br>6.<br>7.       | Syarat           Masa Berlaku = 01/01/2015 00:00:00 WIB s.d. 30/06/2015           23:59:59 WIB           Tanggal Pendaftaran = 01/12/2014 00:00:00 WIB s.d. 08/12/2014 23:59:59 WIB           Status Mahasiswa = Aktif           Prodi Mahasiswa:           - Prodi Teknik Informatika           IPK >= 3           Masa Studi:           - Masa Studi:           - Masa Studi:           - 90                                                                     | Isi           01/04/2016 09:29:46 WIB           01/04/2016 09:29:46 WIB           Lulus           Pendidikan Kimia           3:46           9 semester           81:25 | Hubungi           Petugas LPPM           Petugas LPPM           Petugas Fakultas           Petugas Fakultas           Petugas Fakultas           Petugas Pakultas           Petugas PitipD                                                                                                   | Statu                                                               |
| No.<br>1.<br>2.<br>3.<br>4.<br>5.<br>6.<br>7.<br>8. | Syarat           Masa Berlaku = 01/01/2015 00:00:00 WIB s.d. 30/06/2015           23:59:59 WIB           Tanggal Pendaftaran = 01/12/2014 00:00:00 WIB s.d.           08/12/2014 23:59:59 WIB           Status Mahasiswa = Aktif           Prodi Mahasiswa:           - Prodi Teknik Informatika           IPK >= 3           Masa Studi:           - Masa Studi:           - Studi >= 5           Nilai ICT >= 90           Tidak sedang mendapat penelitian lain | Isi<br>01/04/2016 09:29:46 WIB<br>01/04/2016 09:29:46 WIB<br>Lulus<br>Pendidikan Kimia<br>3.46<br>9 semester<br>81:25<br>Tidak sedang mendapat<br>penelitian           | Hubungi           Petugas LPPM           Petugas LPPM           Petugas Fakultas           Petugas Fakultas           Petugas Fakultas           Petugas Fakultas           Petugas Pakultas           Petugas Pakultas           Petugas LPPM           Petugas LPPM           Petugas LPPM | Statu<br>(1)<br>(2)<br>(2)<br>(2)<br>(2)<br>(2)<br>(2)<br>(2)<br>(2 |

Gambar 10.2 Penawaran Penelitian

🔲 Selengkapnya >>

#### 10.2. Riwayat Penelitian

Riwayat penelitian digunakan untuk melihat status pendaftaran penelitian. Cara untuk melihat riwayat penelitian dengan klik submenu ini, selanjutnya riwayat penelitian akan muncul secara otomatis. Status pendaftaran yang ditampilkan tidak hanya status diterima tapi juga status terdaftar atau bahkan ditolak.

| Penelitian | & Pengabdian | Penelitian | Riwayat Penelitian |                   |                 |        |
|------------|--------------|------------|--------------------|-------------------|-----------------|--------|
| iwayat     | Penelitian   |            |                    |                   |                 |        |
| No         | Nama         | Penelitian | Tahun              | Tanggal Keputusan | Tanggal Kontrak | Status |
|            |              |            |                    |                   |                 |        |

Gambar 10.3 Riwayat Penelitian

#### 10.3. Penawaran Pengabdian

Penawaran pengabdian pada periode tertentu dapat dilihat melalui submenu ini. Melihat penawaran pengabdian dapat dilakukan dengan menentukan tahun dan bulan pendaftaran. Langkah selanjutnya klik tombol <u>Lihat Pengabdian</u>, maka daftar penawaran pengabdian akan muncul secara otomatis.

| ahun                                   | Pendaftaran 2014 *                                                                                                    |                                                                                                    |                                                                                                    |                      |  |
|----------------------------------------|----------------------------------------------------------------------------------------------------|----------------------------------------------------------------------------------------------------|----------------------------------------------------------------------------------------------------|----------------------|--|
| ulan                                   | Pendaftaran : Desember •                                                                                                    | 🌆 Lihat Pengabdian                                                                                                |                                                                                                    |                      |  |
| lur                                    | Pendaftaran Pengabdian Bakti Negeriku                                                                                                    |                                                                                                    |                                                                                                    |                      |  |
|                                        | Daftar Pengabdian Seleksi Pe                                                                                                    | Seleksi Pengabdian P                                                                                              |                                                                                                    | engumuman Pengabdian |  |
| Mc<br>Ne                               | hon maaf Sdri. INDISCHE MUZAPHIRE RAMDHANI. Anda t<br>geriku karena ada syarat yang belum terpenuhi:                                                                                                    | elum dapat melakukan Penda                                                                                        | ftaran Pengabdian Bal                                                                                      | cti                  |  |
| yara                                   | at Pendaftaran Pengabdian Bakti Negeriku<br><sub>Svarat</sub>                                                                                                    | Isi                                                                                                    | Hubungi                                                                                                    | Statu                |  |
|                                        | Masa Berlaku = 01/01/2015 00:00:00 WIB s.d. 31/12/2015                                                                                                    | 01/04/2016 09:40:09 WIB                                                                                           | Petugas LPPM                                                                                               | 0                    |  |
| 1.                                     | 23:59:59 WIB                                                                                                    |                                                                                                    |                                                                                                    |                      |  |
| 1.<br>2.                               | 23:59:59 WIB<br>Tanggal Pendaftaran = 01/12/2014 00:00:00 WIB s.d.<br>08/12/2014 23:59:59 WIB                                                                                                    | 01/04/2016 09:40:09 WIB                                                                                           | Petugas LPPM                                                                                               | Ø                    |  |
| 1.<br>2.<br>3.                         | 23:59:59 WIB<br>Tanggal Pendaftaran = 01/12/2014 00:00:00 WIB s.d.<br>08/12/2014 23:59:59 WIB<br>Status Mahasiswa = Aktif                                                                                                    | 01/04/2016 09:40:09 WIB<br>Lulus                                                                                  | Petugas LPPM<br>Petugas Fakultas                                                                           | 0                    |  |
| 1.<br>2.<br>3.<br>4.                   | 23:59:59 WIB<br>Tanggal Pendaftaran = 01/12/2014 00:00:00 WIB s.d.<br>08/12/2014 23:59:59 WIB<br>Status Mahasiswa = Aktif<br>Prodi Mahasiswa:<br>- Seluruh Prodi                                                                                          | 01/04/2016 09:40:09 WIB<br>Lulus<br>Pendidikan Kimia                                                              | Petugas LPPM<br>Petugas Fakultas<br>Petugas LPPM                                                           |                      |  |
| 1.<br>2.<br>3.<br>4.<br>5.             | 23:59:59 WIB<br>Tanggal Pendaftaran = 01/12/2014 00:00:00 WIB s.d.<br>08/12/2014 23:59:59 WIB<br>Status Mahasiswa = Aktif<br>Prodi Mahasiswa:<br>- Seluruh Prodi<br>IPK >= 3                                                                              | 01/04/2016 09:40:09 WIB<br>Lulus<br>Pendidikan Kimia<br>3:46                                                      | Petugas LPPM Petugas Fakultas Petugas LPPM Petugas LPPM Petugas Fakultas                                   |                      |  |
| 1.<br>2.<br>3.<br>4.<br>5.<br>6.       | 23:59:59 WIB<br>Tanggal Pendaftaran = 01/12/2014 00:00:00 WIB s.d.<br>08/12/2014 23:59:59 WIB<br>Status Mahasiswa = Aktif<br>Prodi Mahasiswa:<br>- Seluruh Prodi<br>1PK >= 3<br>Masa Studi:<br>- Masa Studi >= 5                                          | 01/04/2016 09:40:09 WIB<br>Lulus<br>Pendidikan Kimia<br>3.46<br>9 semester                                        | Petugas LPPM Petugas Fakultas Petugas LPPM Petugas Fakultas Petugas Fakultas                               |                      |  |
| 1.<br>2.<br>3.<br>4.<br>5.<br>6.<br>7. | 23:59:59 WIB<br>Tanggal Pendaftaran = 01/12/2014 00:00:00 WIB s.d.<br>08/12/2014 23:59:59 WIB<br>Status Mahasiswa = Aktif<br>Prodi Mahasiswa:<br>- Seluruh Prodi<br>IPK >= 3<br>Masa Studi:<br>- Masa Studi >= 5<br>Tidak sedang mendapat pengabdian lain | 01/04/2016 09:40:09 WIB<br>Lulus<br>Pendidikan Kimia<br>3.46<br>9 semester<br>Tidak sedang mendapat<br>pengabdian | Petugas LPPM Petugas Fakultas Petugas LPPM Petugas Fakultas Petugas Fakultas Petugas Fakultas Petugas LPPM |                      |  |

Gambar 10.4 Penawaran Pengabdian

# 10.4. Riwayat Pengabdian

Riwayat pengabdian digunakan untuk melihat riwayat pengabdian yang pernah di*apply* mahasiswa. Riwayat pengabdian ini tidak hanya menampilkan daftar pengabdian yang diterima mahasiswa, tapi juga yang masih berstatus daftar dan bahkan yang ditolak.

| Penelitian | & Pengabdian | Pengabdian | Riwayat Pengabdian |                   |                 |        |
|------------|--------------|------------|--------------------|-------------------|-----------------|--------|
| Riwayat    | Pengabdia    | n          |                    |                   |                 |        |
| No         | Nama F       | Pengabdian | Tahun              | Tanggal Keputusan | Tanggal Kontrak | Status |
|            |              |            |                    |                   |                 |        |

Gambar 7.5 Riwayat Pengabdian

#### 11. Yudisium & Wisuda

Menu yudisium & wisuda digunakan untuk melihat status pendaftaran yudisium & wisuda. Menu ini memiliki dua submenu yaitu:

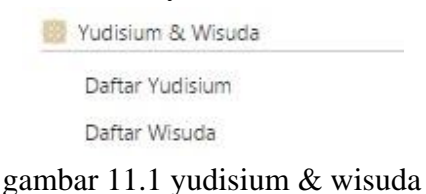

# 11.1. Daftar Yudisium

Submenu daftar yudisium digunakan untuk melihat status pendaftaran yudisium yang dilakukan mahasiswa. Apabila mahasiswa telah lulus siding yudisium maka akan muncul notifikasi lulus dengan box berwarna hijau. Jika syarat-syarat pendaftaran yudisium belum terpenuhi akan muncul notifikasi syarat belum terpenuhi dengan box berwarna merah.

|     | Daftar Yudisium                                                                                                    | Pelaksanaan Yudisium                                                                                                    | Lihat Hasil Yudisiu                                                                           | n      |
|-----|----------------------------------------------------------------------------------------------------|----------------------------------------------------------------------------------------------------|-----------------------------------------------------------------------------------------------|--------|
|     |                                                                                                    |                                                                                                    |                                                                                               |        |
| 13/ | mat Son, INDISCHE MOZAPHIRE RAMDHAI<br>01/2016 00:00:00 WIB                                                                                                    | NL Anda dinyatakan iulus da                                                                                                    | am sidang yudisium pada t                                                                     | anggai |
| ara | t Pendaftaran Yudisium                                                                                                    |                                                                                                    |                                                                                               |        |
| lo. | Syarat                                                                                                    | Isi                                                                                                    | Hubungi                                                                                       | Stat   |
| ŝ   | Tanggal Pendaftaran = 07/03/2016 00:01:00 s<br>13/04/2016 23:59:00 WIB                                                                                                    | .d. 01/04/2016 09:48                                                                                                    | 52 WIB Petugas PTIPD                                                                          | C      |
| 2   | Status Mahasiswa = Aktif                                                                                                    | Lulus                                                                                                    | Petugas Fakulta                                                                               | . 6    |
| Ē.  | Nilai Kuliah Kerja Nyata ≥= C                                                                                                    | A                                                                                                    | Petugas Fakulta                                                                               |        |
| ŧ.  | Judul Tugas Akhir = Sudah Diisi                                                                                                    | Pengembangan<br><i>Card</i> Sistem Pe<br>untuk Meningka<br>Daya Ingat Pe<br>Disabilitas Pend<br>SMA                                                 | Media <i>Flash</i> Petugas Fakulta<br>iodik Unsur<br>dan Retensi<br>serta Didik<br>engaran di | 5      |
| 5.  | Tanggal Ujian Tugas Akhir = Sudah Diisi                                                                                                    | 15/12/2015 00:00                                                                                                    | 00 WIB Petugas Fakulta                                                                        | 5      |
| 5.  | Nilai Tugas Akhir II >= C                                                                                                    | A                                                                                                    | Petugas Fakulta                                                                               | 5      |
| 7.  | Bebas Teori<br>- Nilai (-[ $/$ D[D+]D <= 3 Matakuliah<br>- Nilai E]K = 0 Matakuliah<br>- PK >= 2.00<br>- Menempuh MK wajib (Selain TA) >= 125<br>- 138 <= SKS Total Tempuh (Selain TA) <= 19                                                             | - 0 Matakuliah<br>- 0 Matakuliah<br>- 3.46<br>- 144 SKS (Selain<br>4 - 152 SKS (Selain                                                              | Petugas Fakulta<br>TA)<br>TA)                                                                 | 5      |
| 8.  | Bebas Perkuliahan<br>- 144 <= SKS Total Tempuh <= 200                                                                                                    | 158 SKS                                                                                                    | Petugas Fakulta                                                                               |        |
| 9.  | Nilai ICT >= 71                                                                                                    | 81.25                                                                                                    | Petugas PTIPD                                                                                 |        |
|     | Tgl. Sertifikat = 30/12/2011<br>Masa Berlaku <= 84 bulan (30/12/2018)                                                                                                    | 01/04/2016 09:48                                                                                                    | 27                                                                                            |        |
| 10. | Nilai TOEC/TOEFL > = 400                                                                                                    | 463                                                                                                    | Petugas PPB                                                                                   |        |
|     | Tgl. Sertifikat = 01/02/2015<br>Mata Berlaku K= 84 bulan (1/02/2022)                                                                                                    | 01/04/2016 09:4                                                                                                    |                                                                                               |        |
| 11  | Nilai IKLA/TOAFL >= 400                                                                                                    | 317                                                                                                    | Petugas PPB                                                                                   |        |
|     | Tgl. Sertifikat = 26/03/2015                                                                                                    |                                                                                                    |                                                                                               |        |
| 1.0 | Masa Benaku <= 84 bulan (20/03/2022)                                                                                                    | 01/04/2016 09:4                                                                                                    | 027                                                                                           |        |
| 12. | bebas taginan                                                                                                    | Tidak ada tagina                                                                                                    | Petugas PitPD                                                                                 |        |
| 15. | <ul> <li>Berkas Vinjam Dah Perputukaan</li> <li>Berkas Tugas Akhir = Sudah diserahkan</li> <li>File Tugas Akhir = Sudah di-upload</li> <li>Sumbangan bebas pustaka = Sudah</li> <li>Tungaskan Administratif = 0</li> <li>Pinjaman Koleksi = 0</li> </ul> | 11/07/2010/00/0                                                                                                    | Perpustakaan                                                                                  |        |
| 14. | Bebas Pinjam dari Laboratorium                                                                                                    | 12/06/2015 10:0                                                                                                    | .:51 WIB Petugas                                                                              | •      |
|     | - Daftar TA di semester genap tahun akadem<br>2015/2016<br>- Rana bias bahar pipiam dari Laboratoriun                                                                                                    | ik                                                                                                    | Laboratonum                                                                                   |        |
| 15. | Bebas Piniam dari Aset / Ruangan                                                                                                    | Sudah Bebas                                                                                                    | Petugas PTIPD                                                                                 |        |
| -   | - Tunggakan Administratif Aset / Ruangan =                                                                                                    | Rp. 0.00 - Rp. 0.00                                                                                                    |                                                                                               |        |
| 16  | - Jenis Kalamin<br>- Jenis Kalamin<br>- Tanggal Lahir<br>- Tanggal Lahir<br>- Noma Bu<br>- Nama Bu<br>- Nama Ayah<br>- Tanggal Masuk                                                                                                    | <ul> <li>Perempuan</li> <li>SURABAYA</li> <li>10/01/1993</li> <li>00000003</li> <li>ENY ROFAIDA</li> <li>EDDY ERNANT</li> <li>01/09/2011</li> </ul> | Petugas PTIPD                                                                                 | •      |
|     |                                                                                                    |                                                                                                    |                                                                                               |        |
| ter | ingan<br>: Syarat pendaftaran yudisium SUDAH terner                                                                                                    | ruhi.                                                                                                    |                                                                                               |        |
|     |                                                                                                    | 0721402                                                                                                    |                                                                                               |        |

Gambar 11.2 Daftar Yudisium

### 11.2. Daftar Wisuda

Submenu daftar wisuda digunakan untuk melihat status pendaftaran wisuda dan syarat pembayaran wisuda. Orangtua/wali dapat melihat syarat-syarat yang harus dipenuhi jika akan membayar wisuda. Apabila syarat pembayaran wisuda sudah terpenuhi maka dapat melakukan pendaftaran wisuda.